# Zelio Control Teplotní regulátory

Rychlý návod k použití

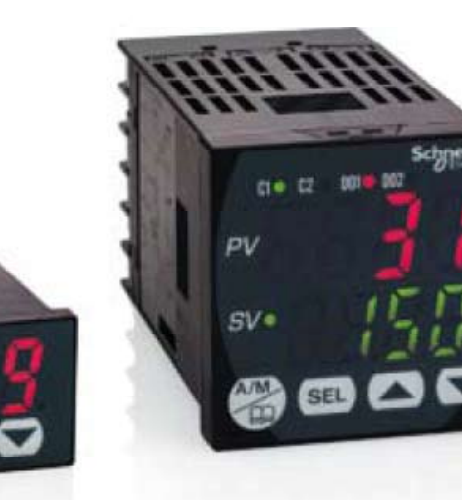

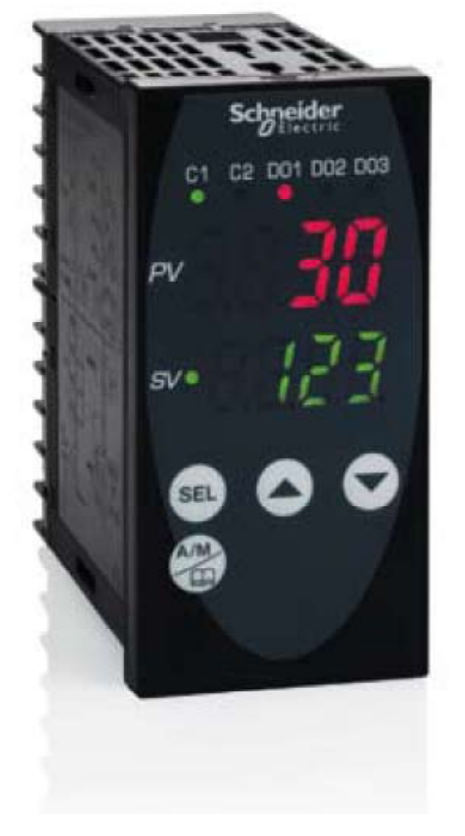

REG 24

schneider SEL

sy\_

**REG 48** 

**REG 96** 

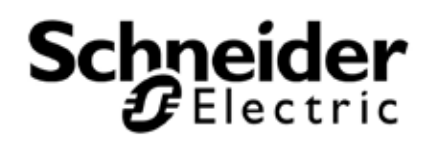

Společnost Schneider Electric nepřejímá žádnou zodpovědnost za chyby, které se mohou vyskytovat v tomto dokumentu. V případě jakýchkoliv doporučení či informace o chybách v tomto dokumentu nás neváhejte kontaktovat.

Žádná část tohoto dokumentu nesmí být jakoukoliv formou (elektronicky či mechanicky, včetně fotokopií) reprodukována bez písemného souhlasu společnosti Schneider Electric.

Při instalaci a používání tohoto produktu musí být dodržena všechna bezpečnostní pravidla příslušného státu. Z důvodu bezpečnosti smí jakékoliv opravy produktu provádět pouze výrobce.

Pokud je zařízení používáno v aplikacích s požadavky na technickou bezpečnost, musí být dodržovány příslušné instrukce.

Chybné použití softwaru Schneider Electric nebo jiného softwaru s tímto produktem může způsobit poranění, poškození zařízení nebo chybnou funkci.

# Porušení instrukcí uvedených v tomto dokumentu může způsobit poranění nebo poškození zařízení.

© 2009 Schneider Electric. Všechna práva vyhrazena.

#### Obsah

| Obsah                                                                               |
|-------------------------------------------------------------------------------------|
| Kapitola 1: Instrukce                                                               |
| Popis                                                                               |
| Příklady aplikací                                                                   |
| Výběr a možnosti                                                                    |
| Kapitola 2: Názvosloví                                                              |
| PID: proporcionálně derivační regulátor                                             |
| Výstupy                                                                             |
| Princip regulace                                                                    |
| Vizualizace PID struktury                                                           |
| Kapitola 3: Příklady integrovaných funkcí regulátoru11                              |
| Auto-nastavení                                                                      |
| Fuzzy logika11                                                                      |
| Samokontrola11                                                                      |
| Rampy                                                                               |
| Pid 2                                                                               |
| Soft start12                                                                        |
| Alarmy                                                                              |
| Kapitola 4: Schémata zapoiení                                                       |
| REG 24 (12 tvpů)                                                                    |
| REG 48 (14 typů)                                                                    |
| REG 96 (14 typů)                                                                    |
| Kapitola 5: Implementace                                                            |
| Průvodce výběrem                                                                    |
| Popis čelního panelu                                                                |
| Kapitola 6: Příklady použití                                                        |
| První krok: Výběr regulátoru                                                        |
| Druhý krok: Připojení                                                               |
| Třetí krok: Programování pomocí čelního panelu                                      |
| Nastavení tvpu čidla (PT100)                                                        |
| Nastavení rozsahu čidla PT100 (0 až 400 °C)                                         |
| Nastavení minimální hodnoty rozsahu čidla PT100 (Pvb = 0 °C)                        |
| Nastavení maximální hodnoty rozsahu čidla PT100 (PvF = 400 °C)                      |
| Nastavení zobrazení desetinných hodnot (Pvd)                                        |
| Výběr režimu regulace = vytápění na kanálu 1 (rEv)                                  |
| Nastavení parametrů Alarmu 1 a Alarmu 2                                             |
| Nastavení Alarmu 1 na hodnotu 32 °C                                                 |
| Nastavení Alarmu 2 na hodnotu 38 °C                                                 |
| Nastavení vysoké priority alarmů (do1T)                                             |
| Čtvrtý krok: Test funkčnosti                                                        |
| Krok 1: Nainstaluite software ZelioControl Soft (kompatibilní s Windows XP a Vista) |
| Krok 2: Nainstaluite driver TSXCUSB485                                              |
| Krok 3: Připoite kabel TSXUSB485 mezi vaše PC a regulátor                           |
| Krok 4: Zkontroluite parametry komunikace driveru TSXCUSB485.                       |
| Krok 5: Nainstaluite și a spust te software ZelioControl Soft                       |
| Krok 6: Zkontroluite parametry komunikace driveru TSXCUSB485.                       |
| Krok 7: Nastavte parametry komunikace                                               |
| Krok 8: Připoite regulátor a nahraite aplikaci                                      |
| Krok 9: Zobrazení aplikace                                                          |
| Kapitola 7: Software ZelioControl Soft                                              |
| ZelioControl Soft – obrazovka oPE Ch 1                                              |
| ZelioControl Soft – obrazovka PID Ch 2                                              |
| ZelioControl Soft – obrazovka PLT Ch 3                                              |
| ZelioControl Soft – obrazovka PRG Ch 4                                              |
| ZelioControl Soft – obrazovka MON Ch 5                                              |
| ZelioControl Soft – obrazovka SET Ch 6                                              |
| ZelioControl Soft – obrazovka SvS Ch 7                                              |

| ZelioControl Soft – obrazovka ALM Ch 8       |  |
|----------------------------------------------|--|
| ZelioControl Soft – obrazovka CoM Ch 9       |  |
| ZelioControl Soft – obrazovka PFb Ch 10      |  |
| ZelioControl Soft – obrazovka PAS Ch 11      |  |
| ZelioControl Soft – obrazovka CFG Ch 13      |  |
| ZelioControl Soft – uložení souboru aplikace |  |
| •                                            |  |

# Kapitola 1: Instrukce

#### Popis

Teplotní regulátory jsou vybaveny vstupem pro čidla, který umožňuje použití různých typů čidel (PT100, termočlánek, proudové nebo napěťové čidlo v závislosti na typu), jedním nebo dvěma procesními výstupy (reléový, rozhraní pro polovodičová relé nebo analogový) pro regulaci vytápění, chlazení nebo vytápění a chlazení založené na PID algoritmu.

Měřená a nastavená teplota může být zobrazena ve °Celsia nebo °Fahrenheita.

K dispozici jsou i pokročilé funkce: rampy (až 16), hystereze, fuzzy logika, automatické nastavení, soft start, alarmy.

Teplotní regulátory mohou být nastaveny pomocí čelního panelu a nebo pomocí softwaru při použití komunikačního portu a protokolu Modbus.

Komunikační port rovněž umožňuje vytváření inteligentní architektury s použitím operátorských panelů Magelis nebo PLC (Twido, Modicon M340 nebo Modicon Premium) s výměnou potřebných dat.

#### Příklady aplikací

Teplotní regulátory Zelio Control REG poskytují řešení teplotní regulace v následujících typech aplikací:

- pece a tavné pece,
- vytlačovací linky,
- plastikářské a gumárenské lisy,
- lisování a tvarování za tepla,
- výroba syntetických vláken a polymerizace,
- potravinářské výrobní linky,
- lisovací stroje,
- environmentální komory,
- technologie UV & laser,
- lakovací komory,
- chladicí boxy,
- zahradnictví a farmy,
- udržování teploty lázní pro barvení…

# Výběr a možnosti

Typové označení produktu umožňuje identifikaci vestavěných funkcí.

# Regulátory 24

| REG          | 24                                              | Ρ                                    | TP<br>UJ                                                        | 1                | Α             | R<br>L<br>J    | HU<br>LU           |  |  |  |
|--------------|-------------------------------------------------|--------------------------------------|-----------------------------------------------------------------|------------------|---------------|----------------|--------------------|--|--|--|
| Regulátor    | Rozměr                                          | PID                                  | Typ<br>vstupu                                                   | Počet<br>výstupů | Bez<br>Modbus | Typ<br>výstupu | Napájecí<br>napětí |  |  |  |
|              |                                                 | <b>P =</b> P                         | ID                                                              |                  |               |                |                    |  |  |  |
| Typ vstupu:  |                                                 | TP = 1<br>UJ = 1                     | <b>TP =</b> termočlánek a PT100<br><b>UJ =</b> analogový signál |                  |               |                |                    |  |  |  |
| Funkce Mode  | ous:                                            | A = komunikace Modbus není možná     |                                                                 |                  |               |                |                    |  |  |  |
| Typ výstupu: | <b>R</b> = re<br><b>L</b> = ro<br><b>J</b> = ar | eléový<br>ozhraní pro<br>nalogový (  | o polovodičo<br>4/20 mA)                                        | ové relé         |               |                |                    |  |  |  |
| Napájecí nap | HU =<br>LU =                                    | HU = 110/220 V AC<br>LU = 24 V AC/DC |                                                                 |                  |               |                |                    |  |  |  |

# Regulátory 48/96

| REG           | 48<br>96                                                                     | Ρ                                                          | UN            | 1<br>2           | L             | R<br>L<br>J    | HU<br>LU           |  |  |
|---------------|------------------------------------------------------------------------------|------------------------------------------------------------|---------------|------------------|---------------|----------------|--------------------|--|--|
| Regulátor     | Rozměr                                                                       | PID                                                        | Typ<br>vstupu | Počet<br>výstupů | Bez<br>Modbus | Typ<br>výstupu | Napájecí<br>napětí |  |  |
|               |                                                                              | <b>P =</b> P                                               | ID            |                  |               |                |                    |  |  |
| Typ vstupu:   |                                                                              | <b>UN =</b> univerzální (termončlánek / PT100 / analogový) |               |                  |               |                |                    |  |  |
| Funkce Modb   | us:                                                                          | L = komunikace Modbus není možná                           |               |                  |               |                |                    |  |  |
| Typ výstupu:  | R = reléový<br>L = rozhraní pro polovodičové relé<br>J = analogový (4/20 mA) |                                                            |               |                  |               |                |                    |  |  |
| Napájecí napě | HU = 110/220 V AC<br>LU = 24 V AC/DC                                         |                                                            |               |                  |               |                |                    |  |  |

**Poznámka:** Relé s 2 výstupy umožňuje kombinaci 1 relé a 1 polovodičové relé nebo 1 polovodičové relé a jeden proudový výstup (detaily viz katalog, stranu 6).

#### Kapitola 2: Názvosloví

#### PID: proporcionálně derivační regulátor

Princip PID algoritmu spočívá na 3 složkách, které jsou závislé na rozdílu mezi nastavenou hodnotou (SV) a měřenou hodnotou (PV).

- Proporcionální složka, chyba je násobena zesílením GR.
- Činná složka, chyba je integrována v intervalu času TI.
- Derivační složka, chyba je derivována v čase TD

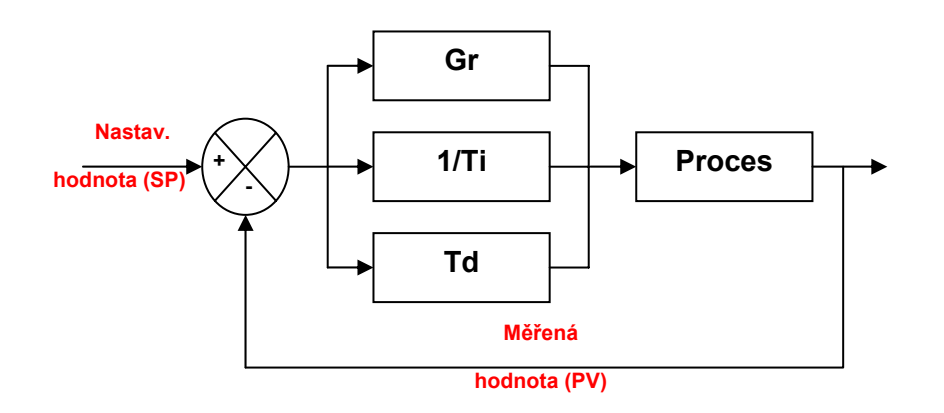

#### Schématické zapojení PID

PID parametry ovlivňují odpověď systému jedním z níže uvedených způsobů:

- Když proporcionální zesílení GR zvroste, čas nárůstu hodnoty se zkrátí, ale hrozí překročení nastavené hodnoty. Čas stabilizace se změní málo a statická chyba se zlepší.
- Když 1 / TI vzroste, čas nárůstu hodnoty se zkrátí, ale hrozí překročení nastavené hodnoty.
   Čas stabilizace se prodlouží, ale zajistíme nulovou statickou chybu.
- Když TD vzroste, čas nárůstu hodnoty se změní málo, ale překročení nastavené hodnoty se sníží. Čas stabilizace je lepší a vliv na statickou chybu není žádný.

Použití regulátorů 24 / 48 / 96 umožňuje pomocí volby nastavení parametrů proměnných dosáhnout funkce automatické nebo manuální regulace.

Proměnné umožňují:

- zvolit typ použitého čidla (termočlánek nebo PT100, analogové čidlo),
- zvolit typ použitého výstupu v souladu s akčními členy (relé, polovodičové relé, analogový výstup),
- zvolit funkci regulace (vytápění nebo chlazení nebo vytápění a chlazení),
- snížit čas dosažení nastavení (měřená hodnota dosáhne nastavení tak rychle, jak je možné),
- předejít překročení nastavení (fuzzy logika a PID2),
- udržovat teplotu blízko nastavené hodnotě (redukce hystereze a pásem necitlivosti),
- předejít vlivu odchylek,
- aktivovat alarmy (vysoký, nízký, zpožděný...),
- nastavit rampy (až 16 kroků v závislosti na typu) pro spojení cyklu regulace,
- získat informace o poruchách (nadpočetná měření, vadná čidla),
- uzamknout nebo autorizovat změny parametrů z čelního panelu produktu.

# Výstupy

- **Reléový**: nejpoužívanější typ výstupu.
- Rozhraní pro polovodičové relé: používá se pro bezhlučný provoz nebo pro časté spínání.
- Proudový: pro řízení analogových akčních členů jako jsou frekvenční měniče

**Řízení zapnuto/vypnuto**: nejjednodušší algoritmus, nepožaduje se nastavená hodnota, bez přesnosti, upozorňujeme na mnoho oscilací.

**Proporcionální řízení**: procesní výstup je úměrný odchylce. Proporcionální pásmo umožňuje vznik zákmitů.

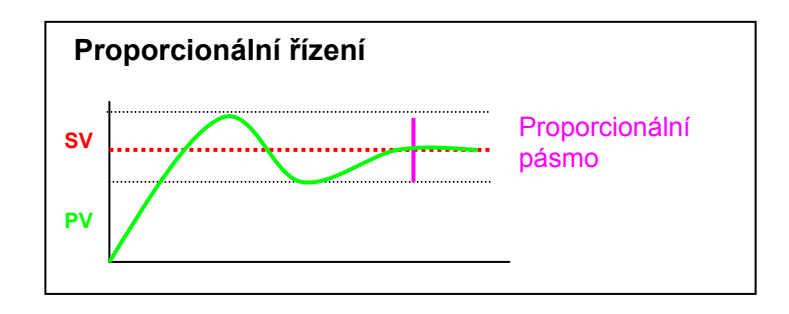

#### **Princip regulace**

Proporconální

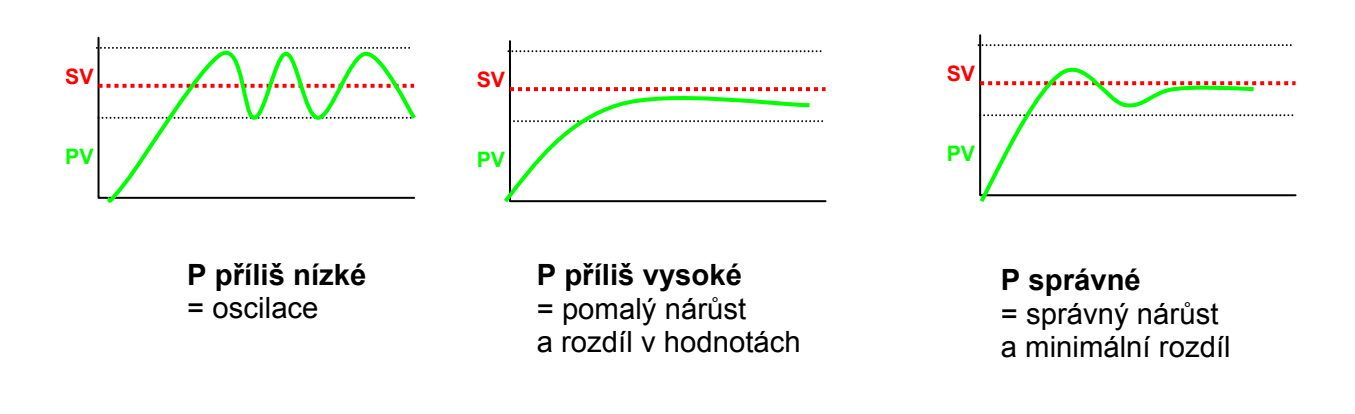

Integrační

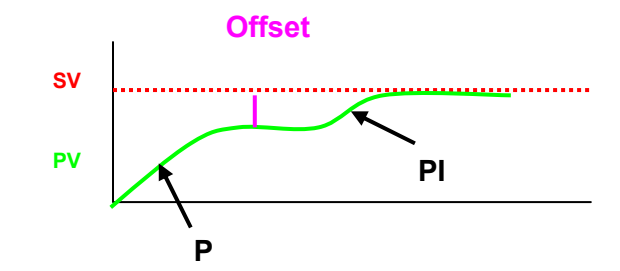

Integrační složka umožňuje dosáhnout nastavené hodnoty s offsetem k procesní hodnotě. Kombinací proporcionální a integrační složky dosáhneme nastavené hodnoty.

Derivační

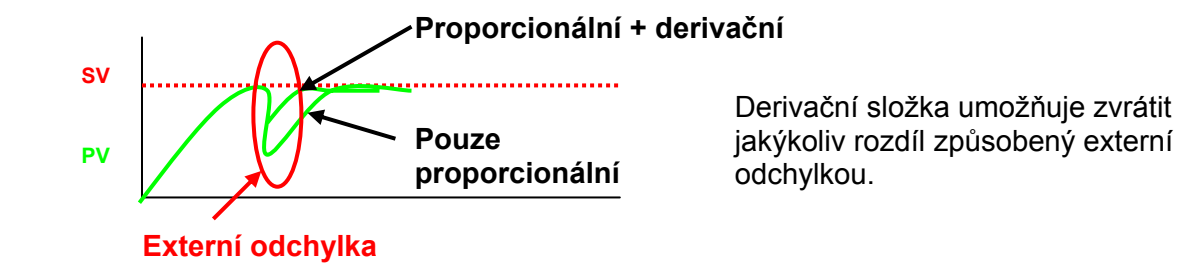

PID

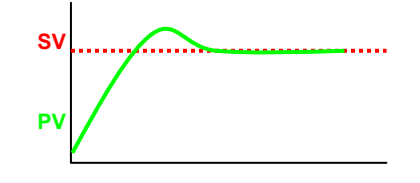

Kombinace proporcionální, derivační a integrační složky optimalizuje regulaci.

#### Vizualizace PID struktury

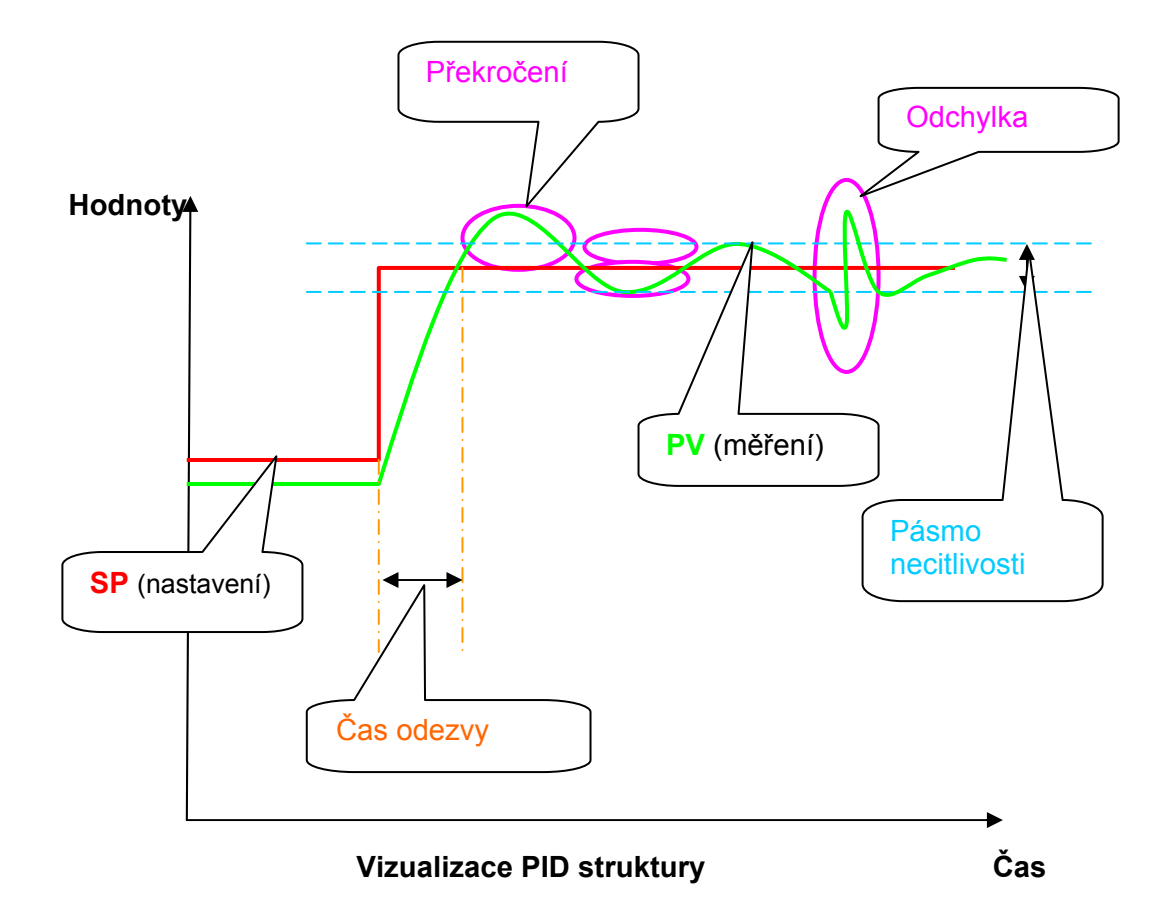

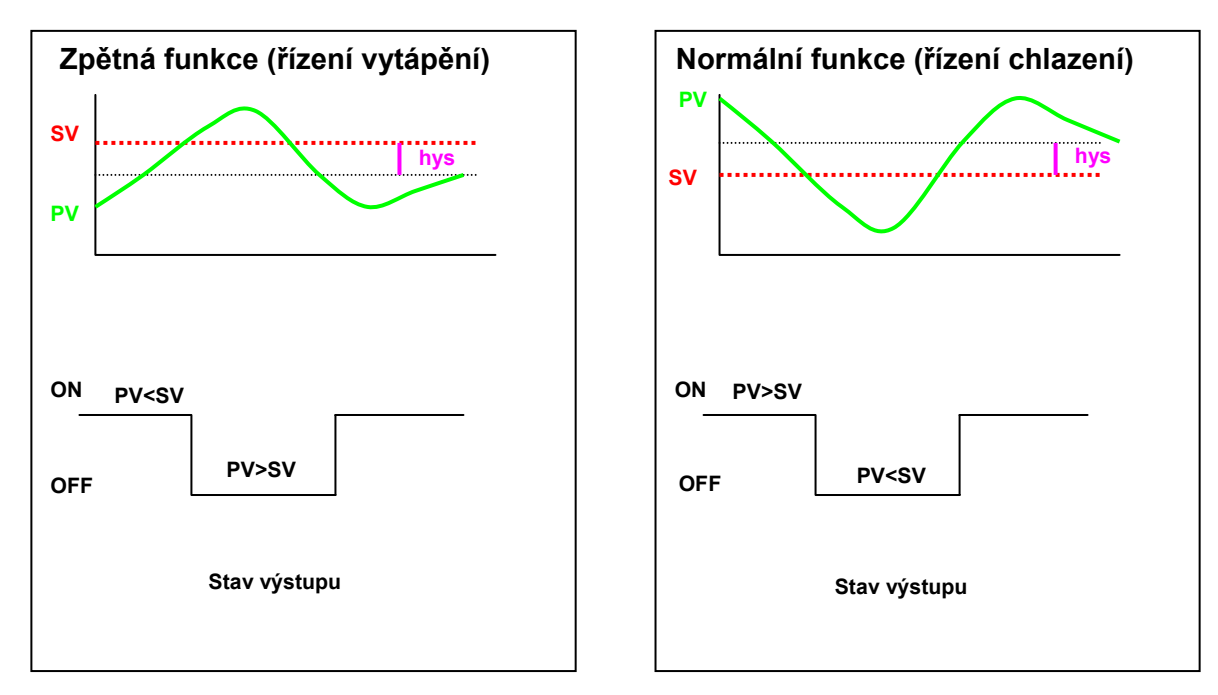

Výběr typu regulace

# Kapitola 3: Příklady integrovaných funkcí regulátoru

#### Autonastavení

Tato funkce automaticky počítá proporcionální, derivační a integrační složku PID regulace. Výpočet se provádí během 2 regulačních cyklů.

#### Fuzzy logika

.

Fuzzy logika řídí proces v rozmezí 0 až 100 % z měřicího rozsahu. Hlavním úkolem je optimalizace přepínání mezi výstupy vytápění a chlazení v závislosti na požadované hodnotě, aby se předešlo jejímu překročení.

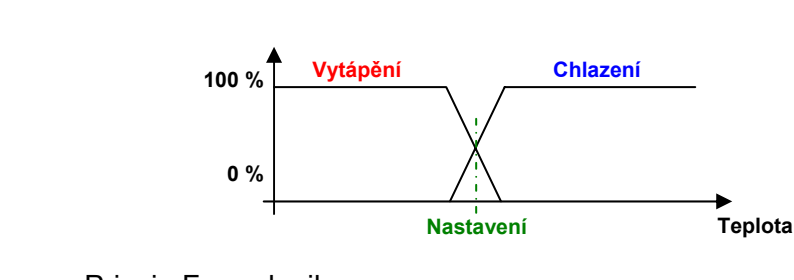

Princip Fuzzy logiky

#### Samokontrola

Funkce restartuje výpočet PID parametrů při každé změně nastavení požadované hodnoty nebo po zapnutí napájení.

**Poznámka**: Příkaz generuje dočasnou odchylku regulace blízko nastavené hodnoty. Některé aplikace mohou být na tuto funkci citlivé.

# Rampy

Funkce umožňuje nastavit sekvenci požadovaných hodnot (až 16 u REG48 a REG96) během dané časové periody. Pro každou nastavenou hodnotu lze definovat dobu odezvy a délku trvání. Čas může být definován v hodinách a minutách nebo v minutách a sekundách.

#### Příklad

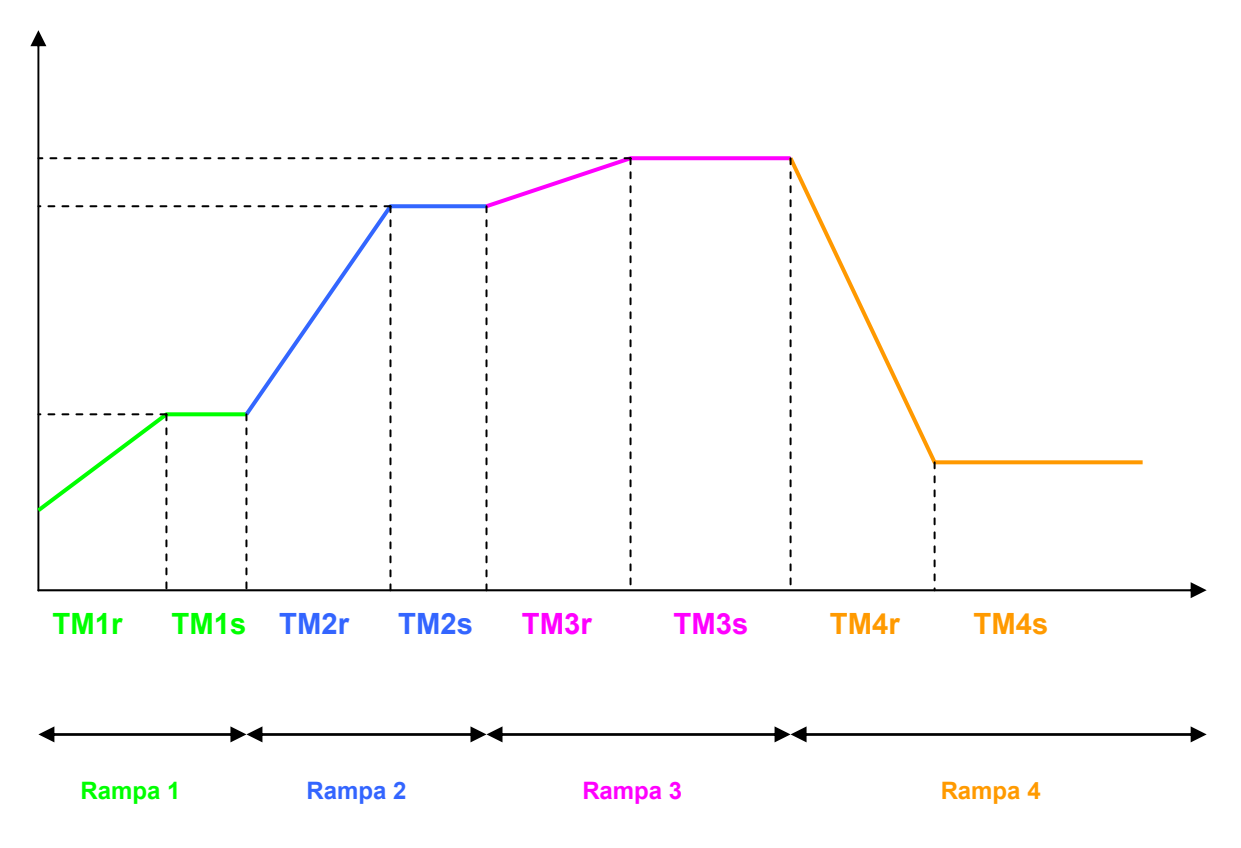

#### Pid 2

Výběr PID, které předejde překročení žádané hodnoty během fáze regulace.

#### Soft start

Ztlumí spuštění, čas zavedení (procesní hodnota dosáhne nastavení) je nastavitelný. Tato funkce se používá u strojů citlivých na náhlou změnu teploty.

#### Alarmy

Jeden až tři alarmy jsou dostupné v závislosti na typu regulátoru. Každý alarm je asociován s výstupním kontaktem (1 až 3A v závislosti na typu regulátoru). Dva další alarmy jsou dostupné přes Modbus komunikaci na regulátoru REG96 a jeden na REG48.

Alarmy mohou být konfigurovány na nízkou nebo vysokou prioritu a mohou být i zpožděny.

#### Kapitola 4: Schémata zapojení

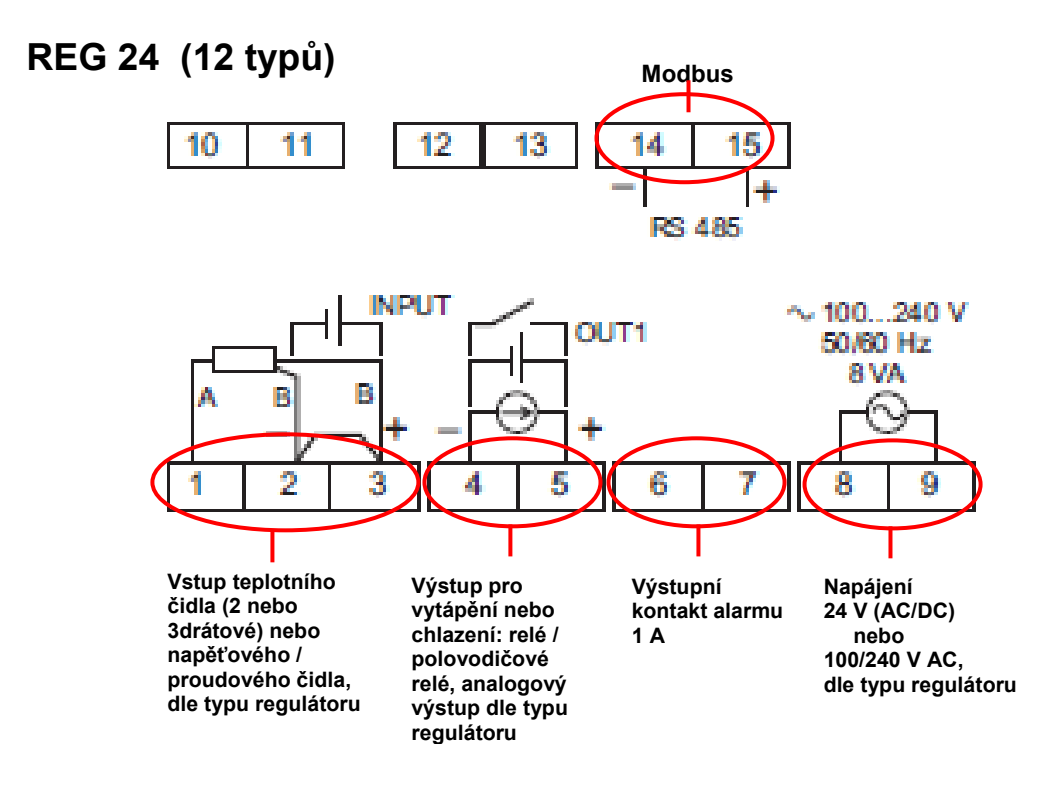

#### REG 48 (14 typů)

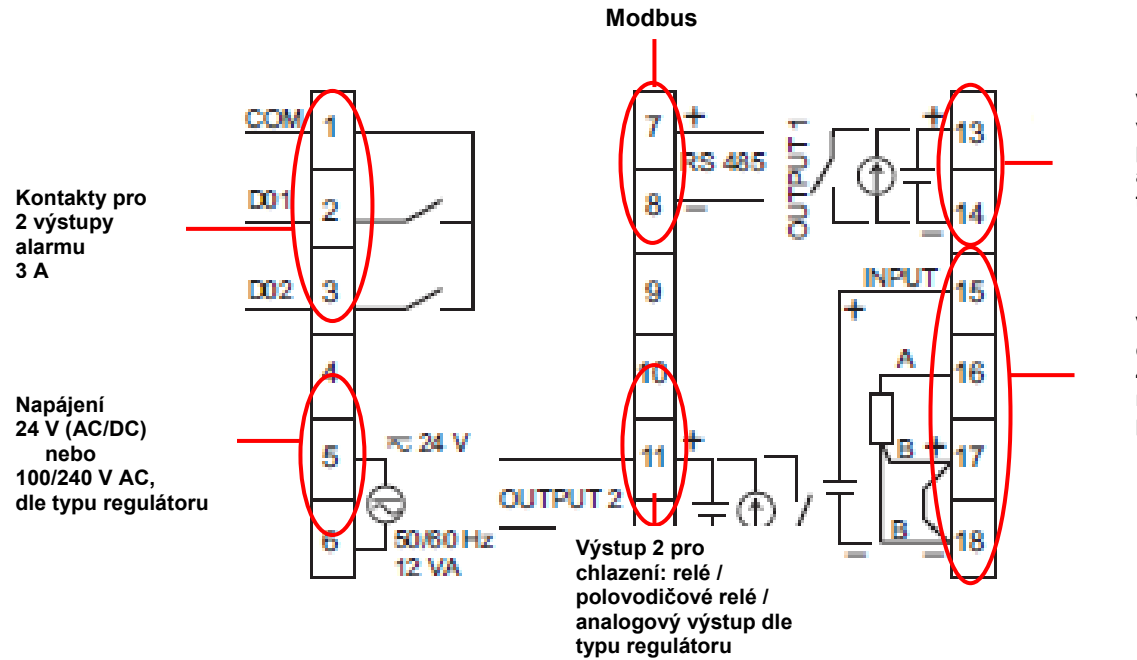

Výstup 1 pro vytápění: relé / polovodičové relé / analogový výstup dle typu regulátoru

Vstup teplotního čidla (2 / 3 nebo 4drátové) nebo napěťové či proudové čidlo

# REG 96 (14 typů)

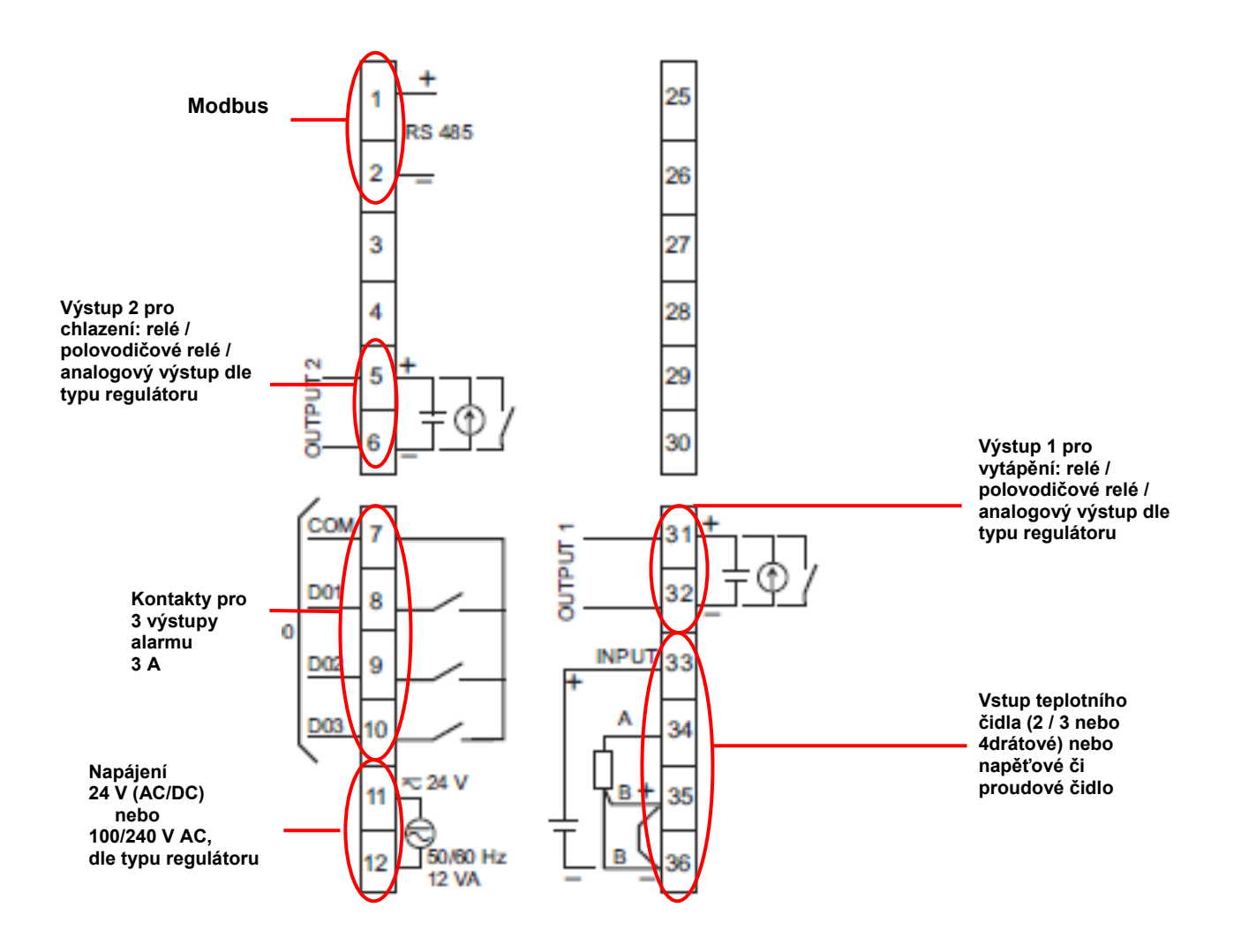

#### Poznámka 1

Alarmy D4 a D5 jsou dostupné pouze přes Modbus. Typ výstupu je závislý na typu regulátoru (viz stranu 6).

#### Poznámka 2

Připojení polovodičových relé nebo analogových akčních členů a vstupních čidel musí odpovídat schématům zapojení, zvláště pak polarita.

Dostupnost komunikace Modbus ověřte dle typového označení regulátoru, viz tabulku na straně 6.

Komunikace Modbus je asociována s těmito svorkami:

- 14/15 u REG 24,
- 7/8 u REG 48,
- 1/2 u REG 96.

# Průvodce výběrem

#### Jaké vlastnosti musí být při výběru regulátoru brány v úvahu?

- Typ čidla připojeného na vstup (PT100, termočlánek, analogové, proudové nebo napěťové).
- Počet a typ výstupů: nutnost řídit 1 nebo 2 akční členy pro vytápění, chlazení nebo regulace vytápění a chlazení (reléový nebo rozhraní pro polovodičové relé nebo analogový (proporcionální ventil, frekvenční měnič)).
- Počet alarmů.
- Počet ramp.
- Funkční režim (automatický nebo automatický a manuální).
- Dostupnost komunikace Modbus (větší počet regulátorů, komunikace s operátorským panelem Magelis nebo PLC jako Twido, Modicon M340 nebo Modicon Premium).

Pokročilé funkce dostupné v regulátoru:

- hystereze,
- autonastavení,
- fuzzy logika (viz stranu 8),
- soft start (u REG48 a REG96).

|                   | REG 24                                        | REG 48                                            | REG 96                                                                                                    |  |  |
|-------------------|-----------------------------------------------|---------------------------------------------------|----------------------------------------------------------------------------------------------------|--|--|
| Typ vstupu        | PT100     Tormožlénsky                        | <ul> <li>PT100</li> <li>Terme člénsky</li> </ul>  | ■PT100                                                                                                    |  |  |
|                   |                                               |                                                   |                                                                                                    |  |  |
|                   | J, K, R, B, S, I, E, N, PLII                  | J, K, R, B, S, I, E, N, PLII                      | J, K, R, B, S, I, E, N, PLII                                                                                                    |  |  |
|                   |                                               | Napell:<br>0 ež 5 V 1 ež 5 V 0 ež 10 V            | • Napeli:<br>$0 \stackrel{*}{\rightarrow} \frac{5}{2} \stackrel{!}{} \stackrel{!}{} \stackrel{!}}{ }{} \stackrel{!}}{ }{ }{} }{} }{ }}{ $ |  |  |
|                   | - Proud:                                      | 0 az 5 v,1 az 5 v,0 az 10 v,<br>2 ož 10 V         | 0 az 5 v,1 az 5 v,0 az 10 v,<br>2 až 10 V                                                                                                    |  |  |
|                   | • Floud.                                      | - Broud :                                         | - Droud:                                                                                                    |  |  |
|                   | 4 az 20 mA                                    | - FIGUU.                                          | - 1000                                                                                                    |  |  |
|                   |                                               | ■ SPST relá: 220 V AC 30 V A                      |                                                                                                    |  |  |
|                   | 30 V AC/DC 3 A                                | <ul> <li>Bozhraní pro polovodičové rel</li> </ul> | lé <sup>:</sup> 24 V DC: 20 mA 850 O                                                                                                    |  |  |
| vystupu           | <ul> <li>Bozhraní pro polovodičové</li> </ul> | <ul> <li>Analogový: 4 až 20 mA (max</li> </ul>    | 600  O 0 až 5 V 1 až 5 V                                                                                                    |  |  |
|                   | relé: 24 V DC. 20 mA.                         | $0 až 10 V (min. 10 k\Omega)$                     |                                                                                                    |  |  |
|                   | 850 Ω                                         |                                                   |                                                                                                    |  |  |
|                   | <ul> <li>Analogový: 4 až 20 mA</li> </ul>     |                                                   |                                                                                                    |  |  |
|                   | (max. 600 Ω)                                  |                                                   |                                                                                                    |  |  |
| Počet procesních  | 1 reléový                                     | 1 reléový                                         |                                                                                                    |  |  |
| výstupů           | nebo 1 rozhraní pro                           | nebo 2 reléové                                    |                                                                                                    |  |  |
| <b>3</b> • • • •  | polovodičové relé                             | nebo 1 rozhraní pro polovodičov                   | é relé                                                                                                    |  |  |
|                   | nebo 1 analogový proudový                     | nebo 1 reléový + 1 rozhraní pro                   | polovodičové relé                                                                                                    |  |  |
|                   |                                               | nebo 1 analogový proudový                         |                                                                                                    |  |  |
| A1                | 4. f. minleý melo a 4. Marthura               | nebo 1 rozhrani pro polovodicov                   | e reie + 1 analogovy proudovy                                                                                                    |  |  |
| Alarmy            | 1 fyzicky nebo 1 Modbus                       | 2 + 1 Modbus                                      | 3 + 2 Modbus                                                                                                    |  |  |
| Cas vzorkování    | 500 ms                                        | 200 ms                                            | 200 ms                                                                                                    |  |  |
| Přesnost          | 0,5 % FS                                      | 0,3 %                                             | 6 FS                                                                                                    |  |  |
| Počet ramp        | 8                                             | 10                                                | 5                                                                                                    |  |  |
| Hystereze         |                                               | ANO                                               |                                                                                                    |  |  |
| PID               |                                               | ANO                                               |                                                                                                    |  |  |
| PID 2             | NE                                            | AN                                                | 0                                                                                                    |  |  |
| Autonastavení     |                                               | ANO                                               |                                                                                                    |  |  |
| Fuzzy logika      |                                               | ANO                                               |                                                                                                    |  |  |
| Soft start        | NE                                            | ANO                                               |                                                                                                    |  |  |
| Funkční režim     | Automatický                                   | Automatický                                       | a manuální                                                                                                    |  |  |
| Komunikace Modbus | NE pokud označení obsahuje                    | NE pokud označení obsahuje p                      | ísmeno L před počtem výstupů                                                                                                    |  |  |
|                   | písmeno A                                     |                                                   |                                                                                                    |  |  |

# Popis čelního panelu

#### **REG 24**

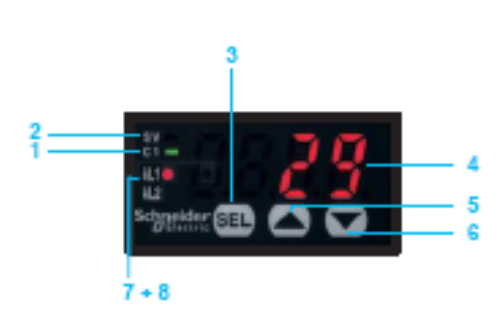

#### 1 C1: indikátor sepnutí výstupu 1

- 2 SV: indikátor nastavené hodnoty; pokud svítí, zobrazuje se nastavená hodnota SV, pokud nesvítí, zobrazuje se aktuální měřená hodnota PV
- 3 SEL: výběrové (potvrzovací) tlačítko
- 4 Zobrazení vložených parametrů, 4 červené číslice výšky 10 mm
- 5 Šipka NAHORU pro zvýšení hodnoty
- 6 Šipka DOLŮ pro snížení hodnoty
- 7 AL1: alarm s reléovým výstupem, pouze u REG24PTP1A●HU
- 8 AL2: alarm Modbus

**REG 48** 

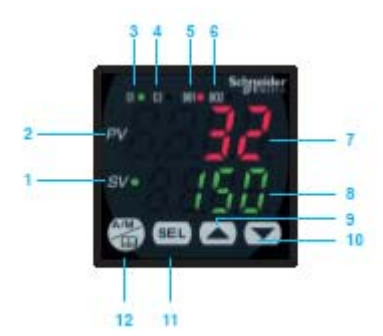

**REG 96** 

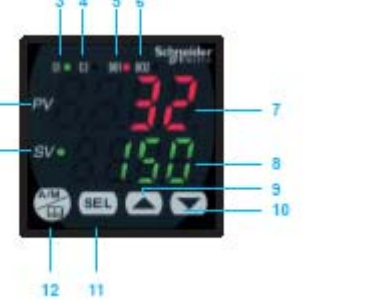

- SV: indikátor nastavené hodnoty 1
- 2 **PV**: indikátor aktuální měřené hodnoty
- 3 C1: indikátor sepnutí výstupu 1
- indikátor sepnutí výstupu 2 4 C2:
- 5 **D01**: výstup Alarmu 1 sepnutý
- 6 **D02**: výstup Alarmu 2 sepnutý
- 7 Zobrazení měřené hodnoty, 4 červené číslice vysoké 12 mm
- 8 Zobrazení nastavené hodnoty, 4 zelené číslice vysoké 10 mm
- 9 Šipka NAHORU pro zvýšení hodnoty
- 10 Šipka DOLŮ pro snížení hodnoty
- 11 SEL: výběrové (potvrzovací) tlačítko
- 12 A/M: automatický / manuální režim nebo konfigurační tlačítko

#### 1 SV: indikátor nastavené hodnoty

- 2 **PV**: indikátor aktuální měřené hodnoty
- 3 C1: indikátor sepnutí výstupu 1
- indikátor sepnutí výstupu 2 4 C2:
- 5 **D01**: výstup Alarmu 1 sepnutý
- 6 **D02**: výstup Alarmu 2 sepnutý
- výstup Alarmu 3 sepnutý 7 **D03**:
- 8 Zobrazení měřené hodnoty, 4 červené číslice vysoké 12 mm
- 9 Zobrazení nastavené hodnoty, 4 zelené číslice vysoké 10 mm
- 10 Šipka NAHORU pro zvýšení hodnoty
- 11 Šipka DOLŮ pro snížení hodnoty
- 12 SEL: výběrové (potvrzovací) tlačítko
- 13 **A/M**: automatický / manuální režim nebo konfigurační tlačítko

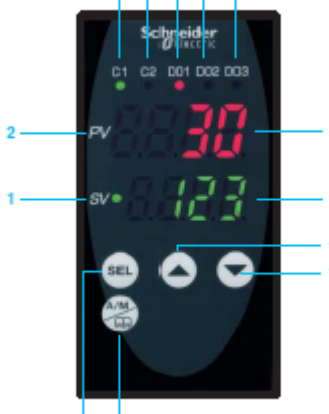

#### Kapitola 6: Příklady použití

Požadavkem je řízení systému vytápění. Akční člen je řízen pomocí relé a teplotní čidlo je PT100 s rozsahem 0 až 400 °C. Požadovaná teplota je 28 °C. Operátor může teplotu měnit v rozsahu 24 až 30 °C. Alarmový výstup se sepne když teplota dosáhne 32 °C a druhý alarm když dosáhne 36 °C. Napájení regulátoru je 220 V AC.

Žádné speciální funkce nejsou požadovány, pouze regulace v okolí požadované hodnoty.

#### První krok: Výběr regulátoru

Požadavek na 2 alarmy specifikuje výběr regulátoru alespoň na typ 48, komunikace Modbus použití softwaru ZelioControl Soft.

Zvolený typ je:

**REG 48 PUN 1 R HU:** 1 univerzální vstup, 1 reléový výstup, napájení 220 V AC, komunikace Modbus pro snadné nastavení pomocí softwaru

#### Druhý krok: Připojení

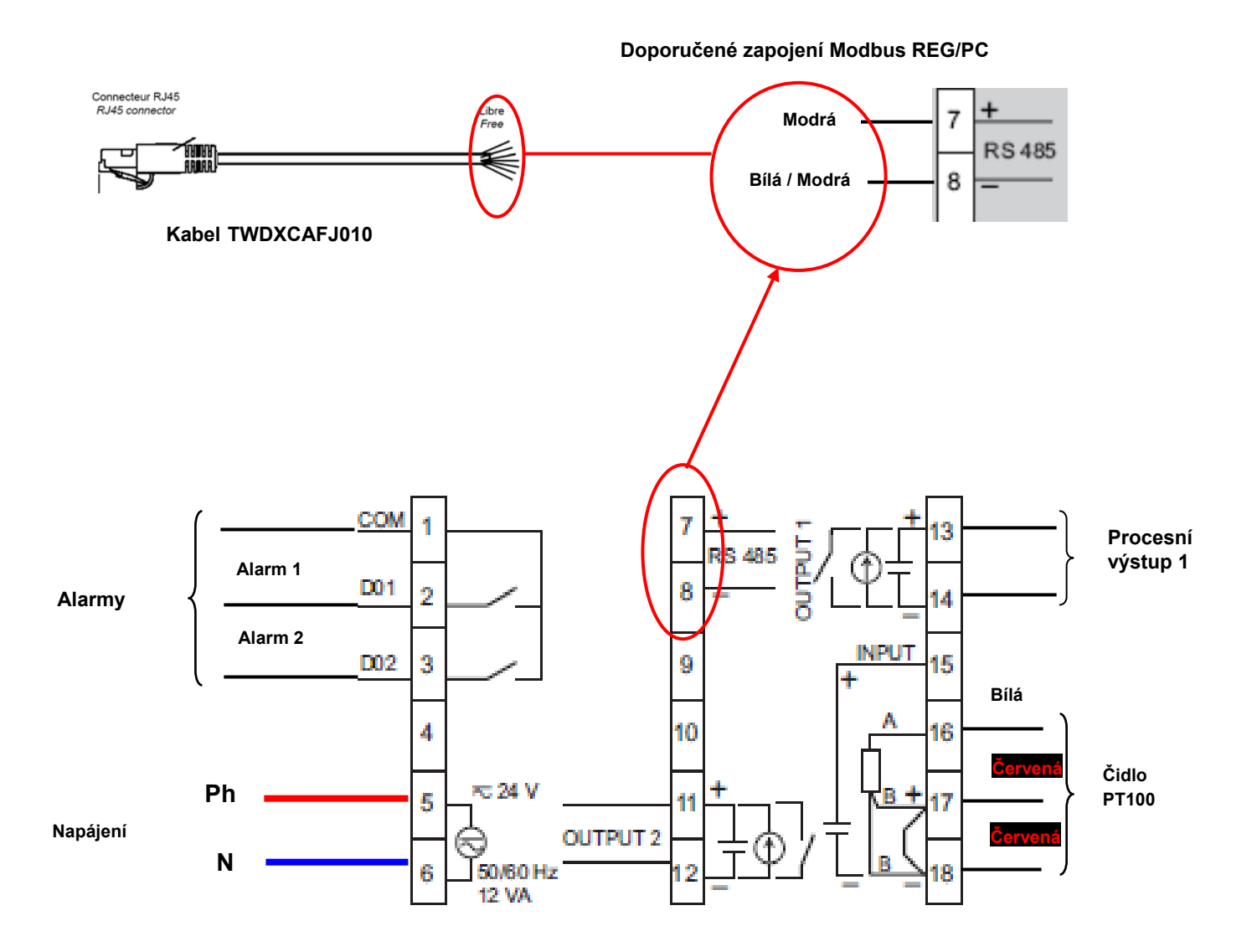

# Třetí krok: Programování pomocí čelního panelu

Zapněte napájení regulátoru.

# Nastavení typu čidla (PT100)

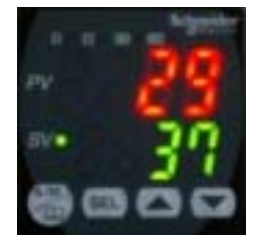

Na čelním panelu zmáčkněte tlačítko výběru stav:

#### Funkce Ch 1, detaily viz uživatelský manuál.

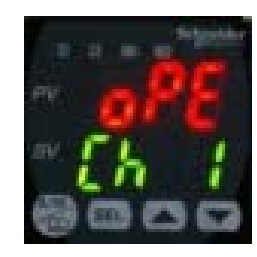

Zmáčkněte tlačítko dokud se neobjeví toto:

#### Funkce Ch 6, detaily viz uživatelský manuál

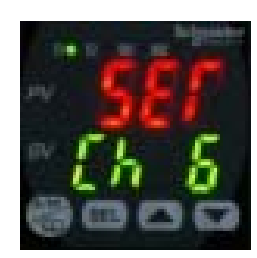

Zmáčkněte tlačítko Studokud se neobjeví toto:

PvT výběr typu čidla

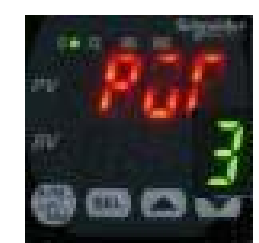

Zmáčkněte tlačítko selená hodnota nezačne blikat.

PvT = 1 (PT100)

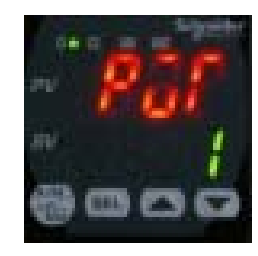

Zmáčkněte tlačítko dokud se neobjeví 1.

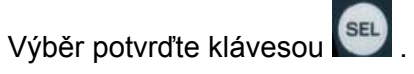

# Nastavení rozsahu čidla PT100 (0 až 400 °C)

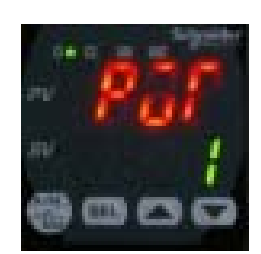

Zmáčkněte tlačítko Odkud se neobjeví toto:

# Nastavení minimální hodnoty rozsahu čidla PT100 (Pvb = 0 °C)

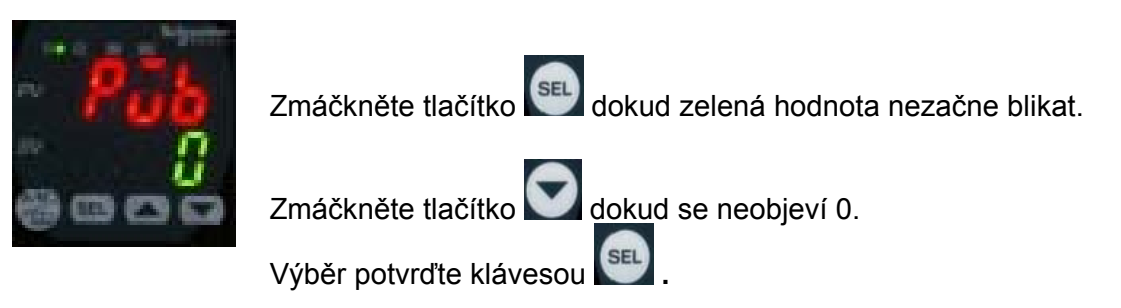

# Nastavení maximální hodnoty rozsahu čidla PT100 (PvF = 400 °C)

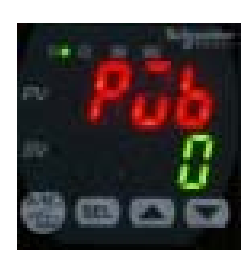

Zmáčkněte tlačítko Odkud se neobjeví toto:

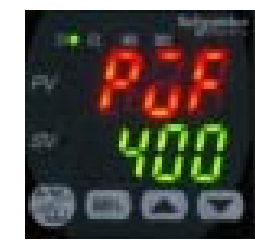

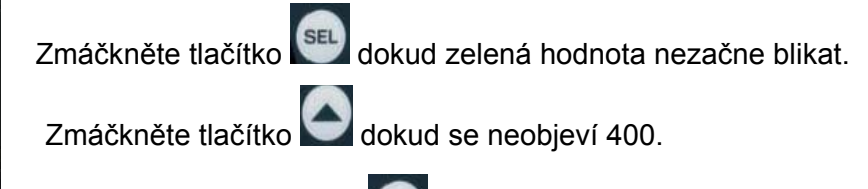

Potvrďte výběr klávesou 🖭

Zmáčkněte tlačítko dokud se neobjeví toto:

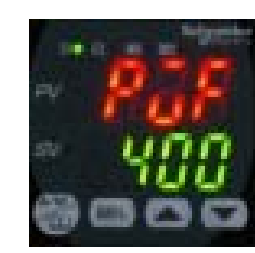

# Nastavení zobrazení desetinných hodnot (Pvd)

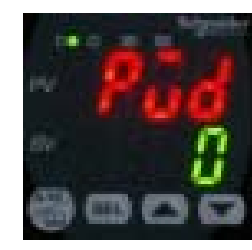

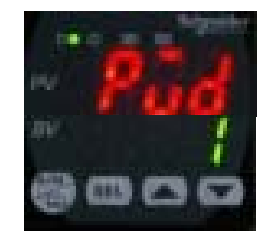

Zmáčkněte tlačítko Sel dokud zelená hodnota nezačne blikat.

Zmáčkněte tlačítko C dokud se neobjeví 1.

Potvrďte výběr klávesou 🖭 .

Zpět na základní obrazovku se dostanete zmáčknutím

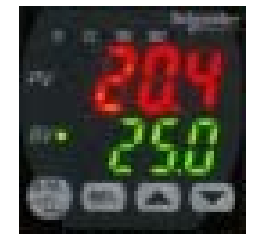

Zmáčkněte tlačítko 🖭 dokud se neobjeví toto:

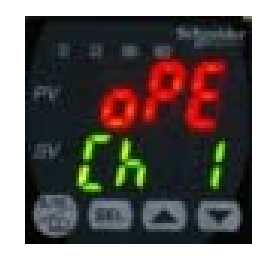

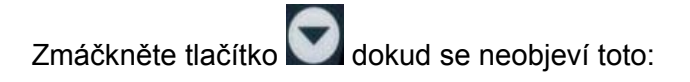

Funkce Ch 2, detaily viz uživatelský manuál.

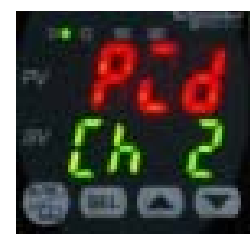

Zmáčkněte tlačítko 🖭 dokud se neobjeví toto:

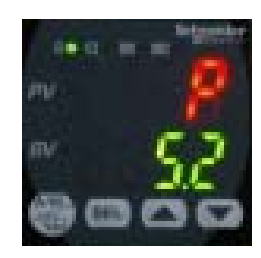

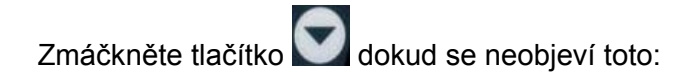

# Výběr režimu regulace = vytápění na kanálu 1 (rEv)

Pro detaily viz stranu 8.

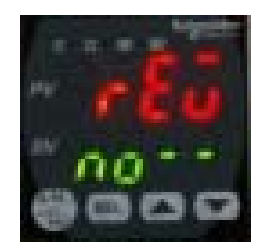

Zmáčkněte tlačítko SEL dokud řádek **no- -** nezačne blikat. Zmáčkněte jednou tlačítko , aby se objevilo **rv --** .

Výběr potvrďte klávesou 🖭 .

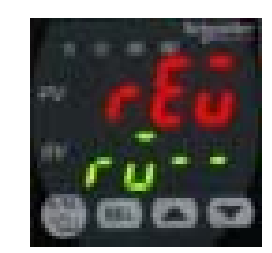

Zpět na základní obrazovku se dostanete zmáčknutím

#### Nastavení parametrů Alarmu 1 a Alarmu 2

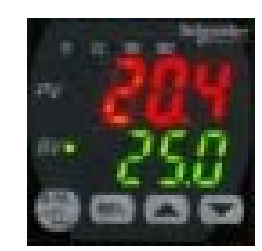

Zmáčkněte tlačítko 🖭 dokud se neobjeví toto:

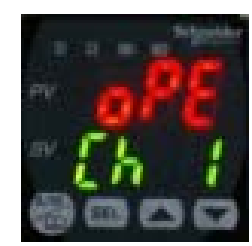

Zmáčkněte tlačítko Se neobjeví toto:

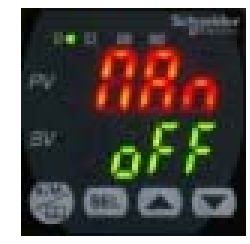

Zmáčkněte tlačítko dokud se neobjeví toto:

# Nastavení Alarmu 1 na hodnotu 32 °C

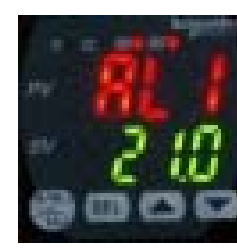

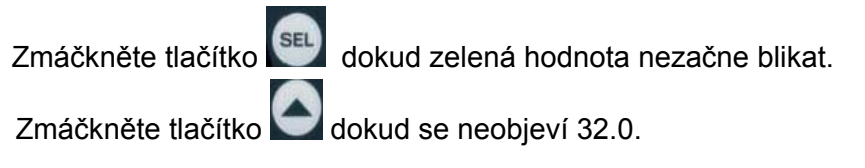

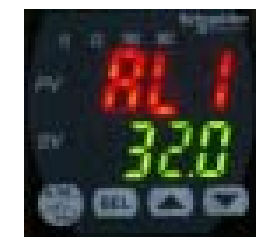

Výběr potvrďte klávesou 🖭 .

Jednou zmáčkněte tlačítko V pro nastavení Alarmu 2.

#### Nastavení Alarmu 2 na hodnotu 38 °C

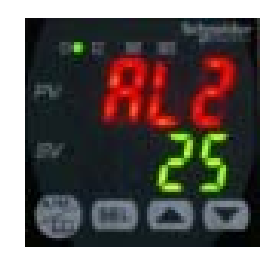

Stejným postupem jako u Alarmu 1 nastavte 38.0 °C.

Výběr potvrďte klávesou

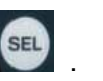

Zpět na základní obrazovku se dostanete zmáčknutím

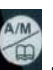

#### Nastavení vysoké priority alarmů (do 1 T)

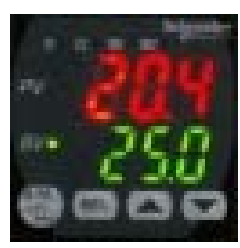

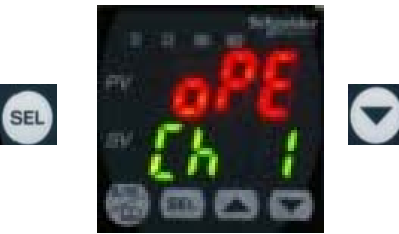

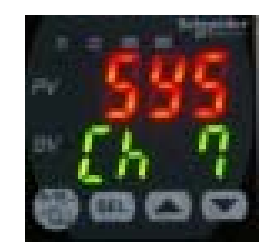

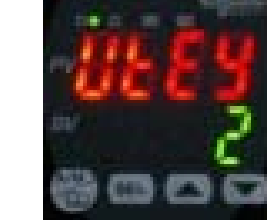

SEL

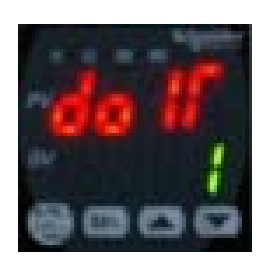

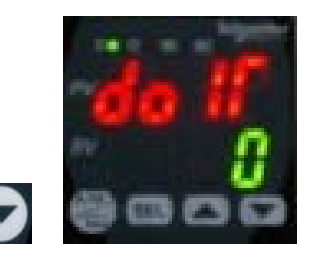

Zmáčkněte tlačítko se dokud zelená hodnota nezačne blikat.

Jednou zmáčkněte tlačítko pro nastavení čísla 1.

Výběr potvrďte klávesou 🔛

Zpět na základní obrazovku se dostanete zmáčknutím

#### 4. krok: Test funkčnosti

Regulátor může být nastaven například tímto způsobem. Je možné provést reálný test (stav alarmů 1 a 2 porovnává teplotu zobrazenou na čelním panelu....). Stejným postupem lze na čelním panelu měnit i další parametry (autonastavení, PID 2, atd. ...).

Použijte software ZelioControl Soft.

- Krok 1: Nainstalujte software ZelioControl Soft (kompatibilní s Windows XP a Vista).
- Krok 2: Nainstalujte driver TSXCUSB485.

#### Krok 3: Připojte kabel TSXUSB485 mezi vaše PC a regulátor.

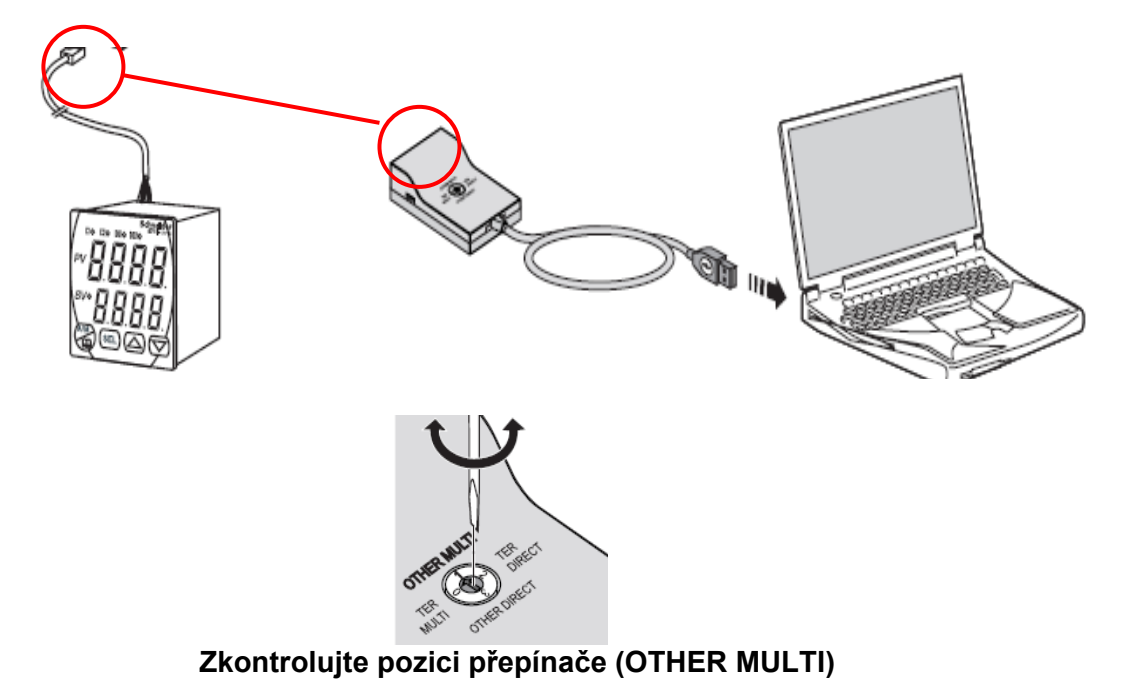

# Krok 4: Zkontrolujte parametry komunikace driveru TSXCUSB485.

Otevřete okno Ovládací panely (1), pak "Systém", následně "Hardware" (2) a "Správce zařízení" (3).

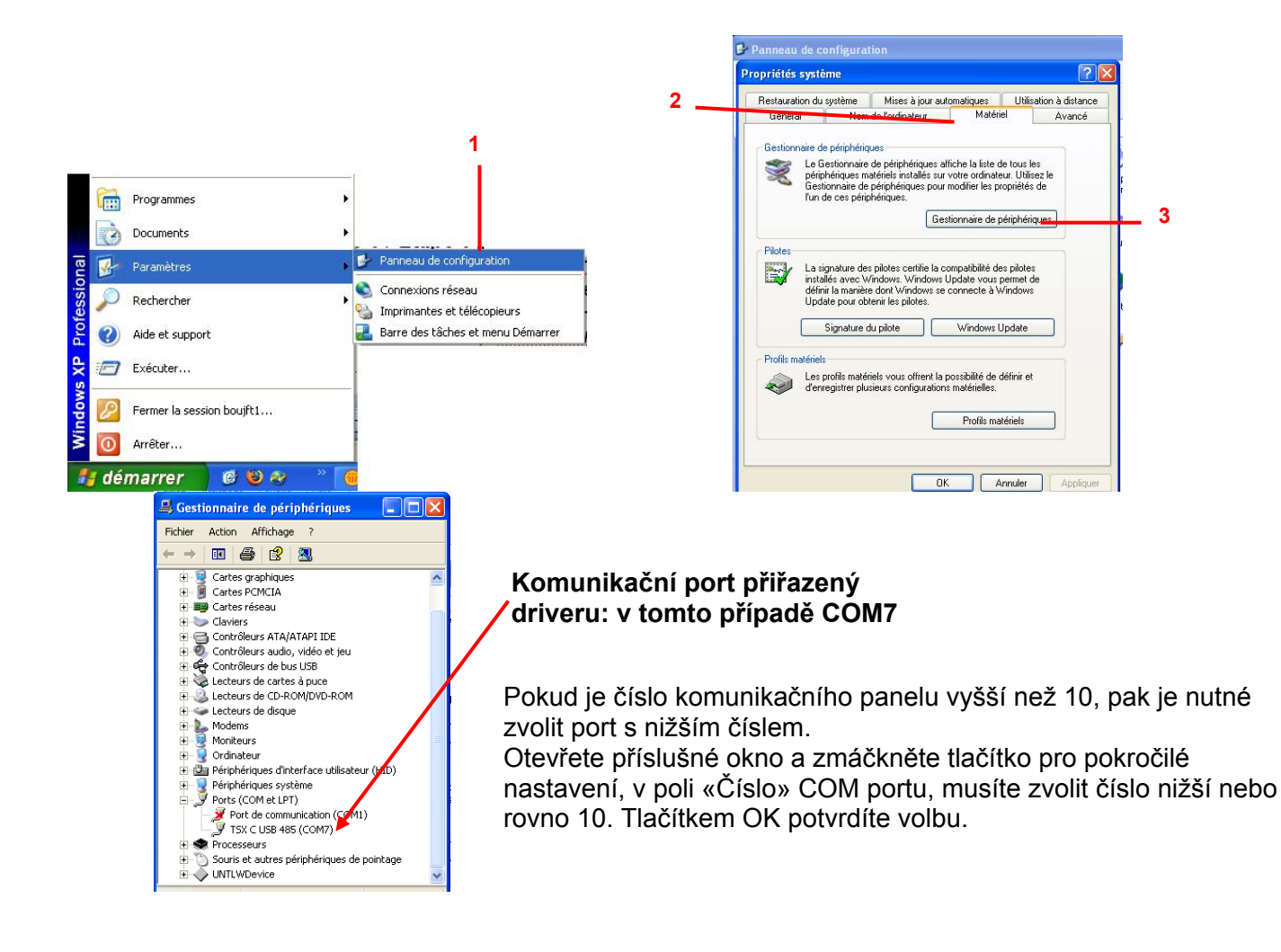

# Krok 5: Nainstalujte si a spust'te software ZelioControl Soft.

Po instalaci spusťte program ZelioControl Soft.

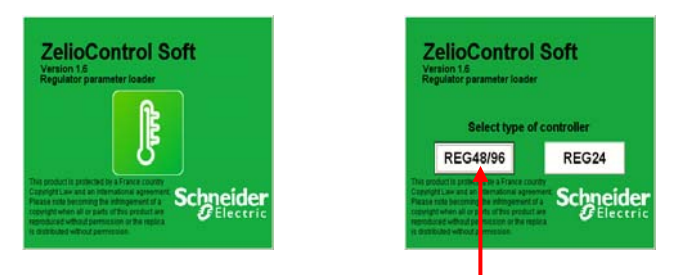

Zvolte teplotní regulátory 48/96

#### Krok 6: Zkontrolujte parametry komunikace driveru TSXCUSB485.

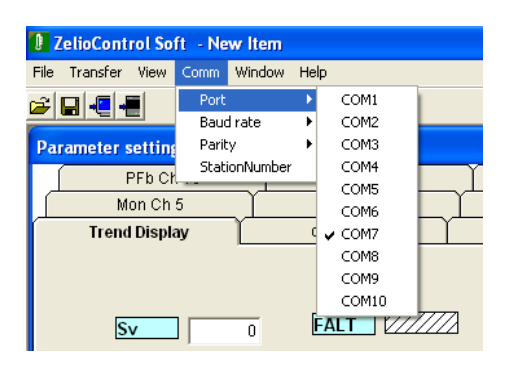

Zvolte stejný komunikační port jako v kroku 4.

#### Krok 7: Nastavte parametry komunikace.

Rychlost v baudech, parita, číslo stanice.

Tyto parametry musí být stejné jako u regulátoru. Hodnotu můžete zkontrolovat na čelním panelu regulátoru v nastavení Ch 9:

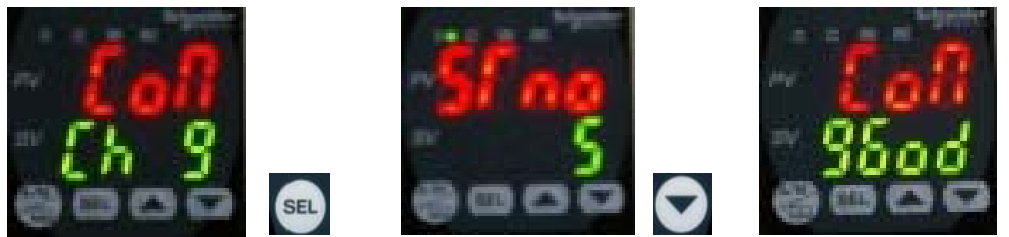

V tomto případě: rychlost v baudech 9 600, parita lichá, stanice číslo 5.

#### Nastavení parametrů komunikace pomocí ZelioControl Soft

(základní parametry jsou: 19 200 baudů, parita sudá, stanice číslo 248)

| ZelioControl Soft - New Item |       |           |     |           |  |  |  |  |  |
|------------------------------|-------|-----------|-----|-----------|--|--|--|--|--|
| File Transfer View           | Comm  | Window    | Hel | p         |  |  |  |  |  |
| ra 🗖 🖉                       | Port  |           |     | 1         |  |  |  |  |  |
|                              | Baud  | d rate    | •   | ✓ 9600    |  |  |  |  |  |
| Parameter setting            | Parit | у         | •   | 19200     |  |  |  |  |  |
| Trend Di                     | Stati | ionNumber |     | oPE Ch 1  |  |  |  |  |  |
| PEh Ch 1                     | n     | Ŷ         |     | PAS Ch 11 |  |  |  |  |  |

#### Rychlost v baudech 9 600 bds

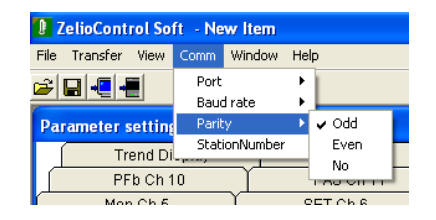

#### Parita lichá

| ZelioControl Soft - New Item |             |                   |      |   |  |  |  |
|------------------------------|-------------|-------------------|------|---|--|--|--|
| File Transfer View           | Comm        | Window            | Help | ) |  |  |  |
| ≊∎∙∎                         | Port<br>Bau | Port<br>Baud rate |      |   |  |  |  |
| Parameter settin             | e Parit     | Parity            |      |   |  |  |  |
| Trend D                      | j Stat      | ionNumber         |      | ( |  |  |  |

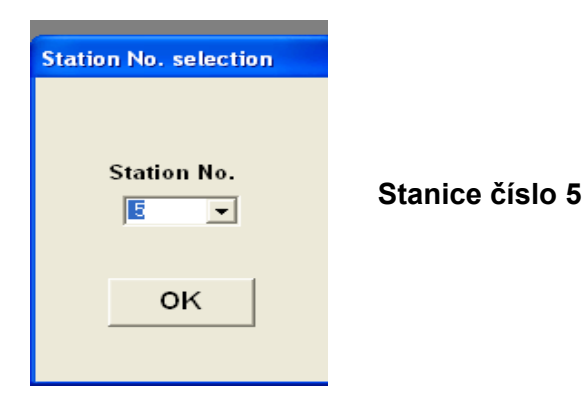

#### Krok 8: Připojte regulátor a nahrajte aplikaci.

| D ZelioControl Soft - New Item     |                                                                                              |                                              |                                 |               |  |  |  |  |  |
|------------------------------------|----------------------------------------------------------------------------------------------|----------------------------------------------|---------------------------------|---------------|--|--|--|--|--|
| File Transfer View Comm Window I   | Help                                                                                         |                                              |                                 |               |  |  |  |  |  |
|                                    |                                                                                              |                                              |                                 |               |  |  |  |  |  |
| Paramet ir setting(Station No. = 5 |                                                                                              |                                              |                                 |               |  |  |  |  |  |
| PFb Ch 10                          | PAS Ch 11                                                                                    | CFG Ch 13                                    |                                 |               |  |  |  |  |  |
| Mon Ch 5                           | SET Ch 6                                                                                     | SyS Ch 7                                     | ALM Ch 8                        | CoM (         |  |  |  |  |  |
| Tr <mark>end Display</mark>        | oPE Ch 1                                                                                     | Pld Ch 2                                     | PLT Ch 3                        | PrG Ch        |  |  |  |  |  |
| Sv 0<br>Mv 722222                  | FALT            Mv1            Mv2            PFb            Sv            PASS         0000 | ZelioControl Soft<br>Upload the data from te | mperature controller? 3 seconds | x to process. |  |  |  |  |  |
| l<br><sup>1</sup> Volba r          | nahrávání                                                                                    | <br>2                                        | Potvrzení                       |               |  |  |  |  |  |

#### Důležité

Před opuštěním programu ZelioControl Soft nezapomeňte svou aplikaci uložit. Jinak se program uzavře bez uložení (viz stranu 36).

#### Krok 9: Zobrazení aplikace.

Obrazovka programu ZelioControl Soft

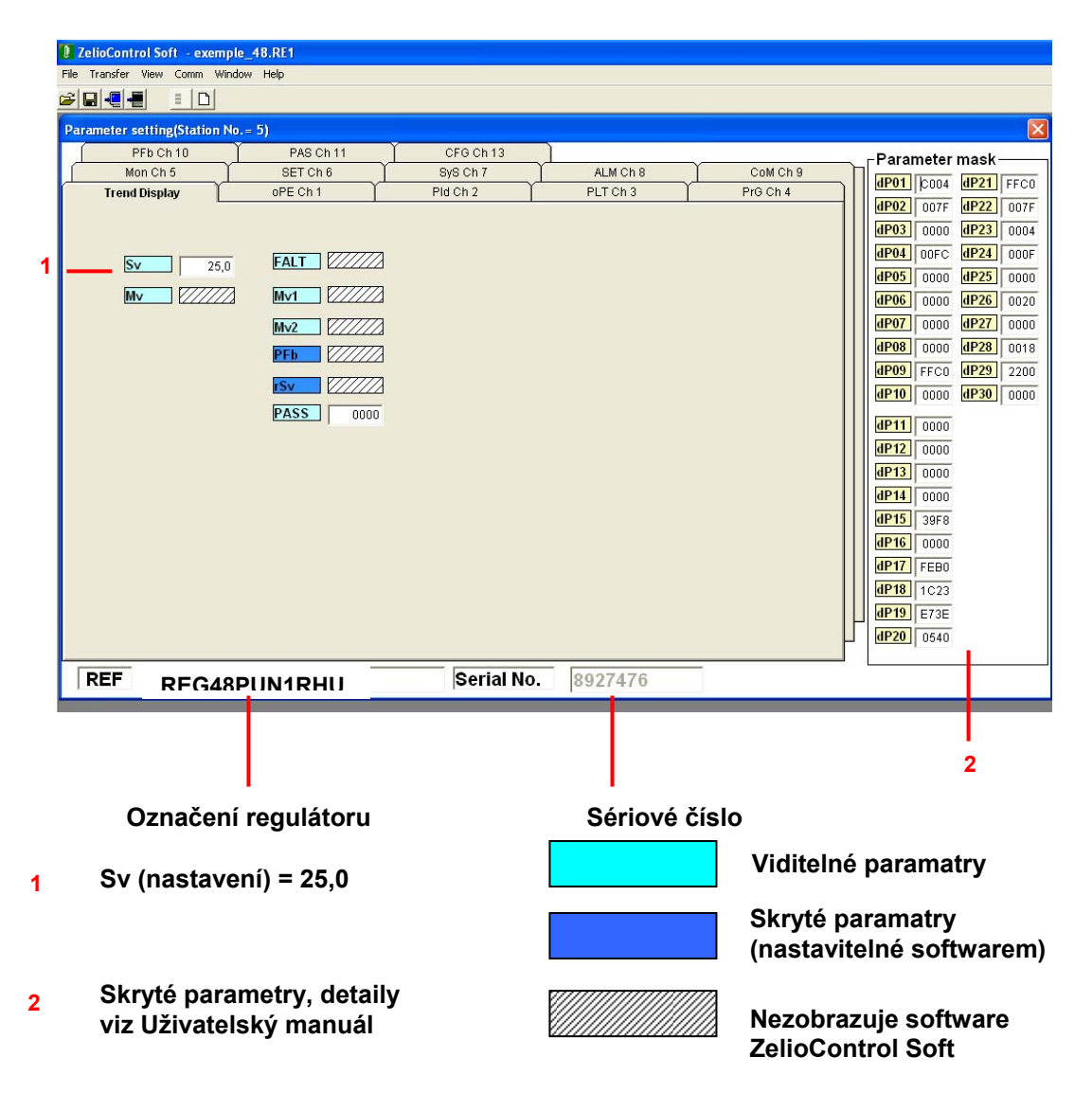

# Kapitola 7: Software ZelioControl Soft

# ZelioControl Soft – obrazovka oPE Ch 1

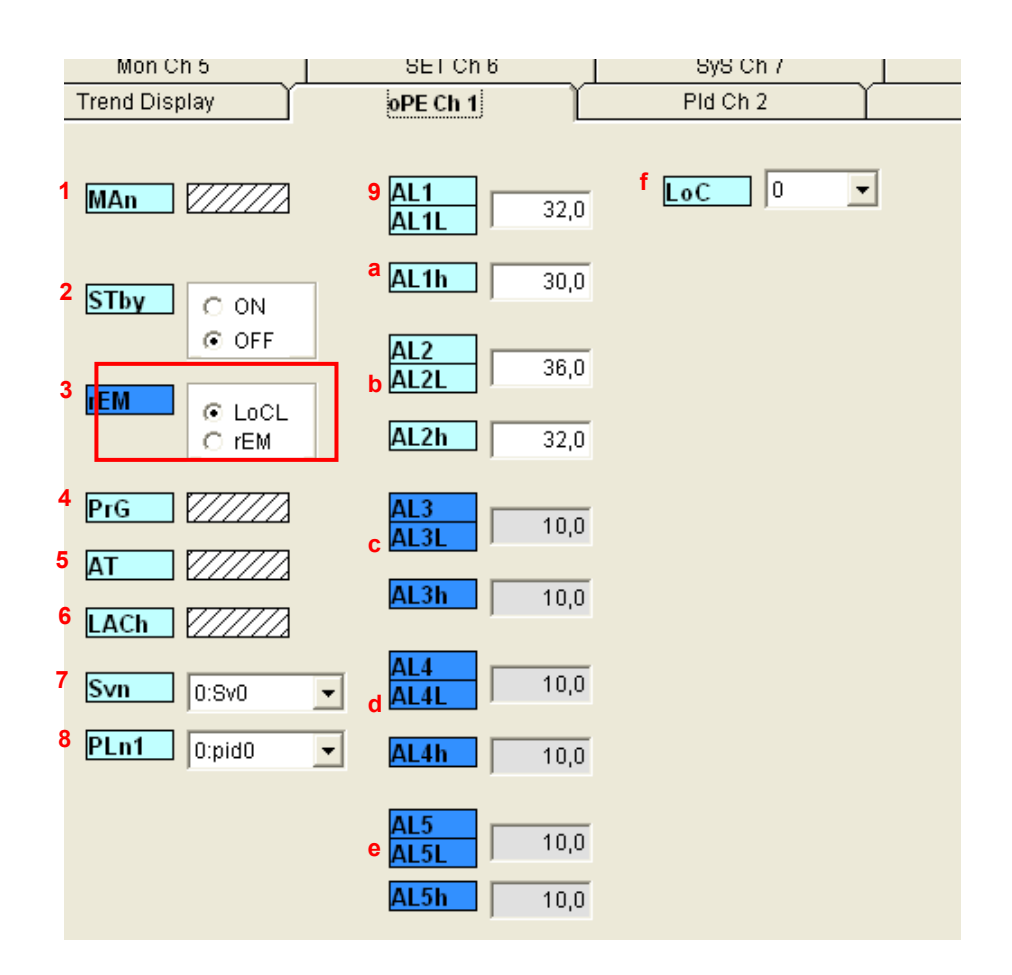

#### Funkce

- 1 Man přepínání na manuální režim
- 2 Stby řízení RUN/STANDBY
- 3 Není použito
- 4 **PrG** funkční příkazy pro rampu (Off/Run/Hold)
- **5** AT příkazy auto nastavení (Off/ON/Low)
- 6 LACh zachování výstupu alarmu
- 7 Svn přednastavení požadované hodnoty (0: Sv0)
- 8 PLn1 přednastavení PID (0:pid0)
- 9 AL1 AL1L Alarm 1 spodní mez (příklad: 32 °C)
- a AL1h Alarm 1 horní mez
- b AL2 AL2L Alarm 2 spodní mez (příklad: 36 °C)
- AL2h Alarm 2 horní mez
- c AL3 AL3L Alarm 3 spodní mez
- AL3h Alarm 3 horní mez
- d AL4 AL4L Alarm 4 spodní mez
  - AL4h Alarm 4 horní mez
- e AL5 AL5L Alarm 5 spodní mez AL5h Alarm 5 horní mez
- ALSIN Alarm 5 norni mez
- f LoC uzamčení tlačítek čelního panelu
- **Poznámka 1**: Regulátory REG48 obsahují 2 alarmy, regulátory REG96 3 alarmy. Alarmy 4 a 5 jsou dostupné pouze pomocí komunikace Modbus.
- **Poznámka 2**: Pokud je zvoleno auto nastavení, pak hodnoty P/I/D/hys/bal/ar jsou nastaveny automaticky.

# ZelioControl Soft – obrazovka PID Ch 2

|   | Mon Ch 5        | ľ | SE     | T Ch 6 | _ ĭ           | SyS Ch 7 | ľ |
|---|-----------------|---|--------|--------|---------------|----------|---|
|   | Trend Display   |   | oPE    | Ch 1   | ľ             | Pid Ch 2 |   |
|   |                 |   |        |        |               |          |   |
| 1 | Sv0             | ] | d      | TC1    | 2             | s        |   |
| 2 | P 5,0           | % | e      | TC2    | 2             | s        |   |
| 3 | 240             | s | T      | PLC1   | -3,0          | %        |   |
| ٨ | ,<br>d          | 3 | y<br>h |        | 103,0         | %        |   |
| 1 |                 | s | i      | PhC2   | 103.0         | %        |   |
| 5 | hyS   1         |   | j      | PCUT   | 0             | %        |   |
| 6 | CoL 1,0         |   |        | EMa    |               |          |   |
| 7 | db 0,0          | % |        |        | -3,0          | %        |   |
| 8 | <b>bAL</b> 0,0  | % | k      |        | -3,0          | %        |   |
| 9 | Ar 400          |   | Ň      | PMV    | ○ ON<br>④ OFF |          |   |
| а | <b>rEv</b> 0:rv | • |        | PM∨1   | -3,0          | %        |   |
| b | SvL 0           |   |        | PMv2   | -3,0          | %        |   |
| С | Svh 400         |   |        |        |               |          |   |

#### Parametry

- 1 Sv0 požadovaná hodnota
- 2 P proporcionální složka
- **i** integrační složka
- 4 d derivační složka
- 5 hyS hystereze (0 až 50 % FS)
- 6 CoL proporcionální pásmo chlazení
- 7 db mrtvé pásmo
- 8 bAL hodnota výstupní konvergence
- 9 Ar antireset předejde překročení hodnoty při neaktivní PID
- a rEv normální/reverzní volba typu (příklad: rEv viz stranu 8)
- b SvL SV spodní mez (příklad: 0 °C)
- c Svh SV horní mez (příklad: 400 °C)
- **d TC1** OUT 1 proporcionální cyklus (když interface pro polovodičové relé: max. frekvence spínání)
- e TC2 OUT 1 proporcionální cyklus (když interface pro polovodičové relé: max. frekvence spínání)
- f PLC1 OUT 1 spodní mez (když analogový)
- g PhC1 OUT 1 horní mez (když analogový)
- h PLC2 OUT 2 spodní mez (když analogový)
- i PhC2 OUT 2 horní mez (když analogový)
- i **PCUT** volba omezení typu výstupu (PLC1/2 PHC1/2)

#### K Není použito

**Pamatujte si:** Pokud je zvoleno auto nastavení, pak hodnoty P/I/D/hys/bal/ar jsou nastaveny automaticky.

# ZelioControl Soft – obrazovka PLT Ch 3

|   | لے |                                                      |                                                         |                       |                                                      | 021 0110                                                |                  |                                                      | .,                                                      |                  | 1                                                                                             |                                                                                                    |        | 00110110                  |   |
|---|----|------------------------------------------------------|---------------------------------------------------------|-----------------------|------------------------------------------------------|---------------------------------------------------------|------------------|------------------------------------------------------|---------------------------------------------------------|------------------|-----------------------------------------------------------------------------------------------|----------------------------------------------------------------------------------------------------|--------|---------------------------|---|
|   | _  | Trend                                                | d Display                                               | ľ                     | oF                                                   | PE Ch 1                                                 | ľ                | PI                                                   | ld Ch 2                                                 | ľ                | PLT Ch 3                                                                                      | y .                                                                                                    | Ľ      | PrG Ch 4                  |   |
| 1 | ſ  | Sv1<br>P1<br>i1<br>d1<br>hyS1<br>CoL1<br>db1<br>bAL1 | 15,0<br>5,0<br>240<br>60,0<br>1,0<br>1,0<br>0,0<br>50,0 | %<br>S<br>S<br>3<br>% | Sv3<br>P3<br>i3<br>d3<br>hyS3<br>CoL3<br>db3<br>bAL3 | 15,0<br>5,0<br>240<br>60,0<br>1,0<br>1,0<br>0,0<br>50,0 | %<br>S<br>5<br>% | Sv5<br>P5<br>i5<br>d5<br>hyS5<br>CoL5<br>db5<br>bAL5 | 15,0<br>5,0<br>240<br>60,0<br>1,0<br>1,0<br>0,0<br>50,0 | %<br>s<br>7<br>% | Sv7         P7           i7         d7           byS7         CoL7           db7         DAL7 | 0,0<br>5,0<br>240<br>30,0<br>1,0<br>1,0<br>0,0<br>50,0<br>4<br>5<br>5<br>5<br>5<br>5<br>5<br>5<br>5<br>5<br>5<br>5<br>5<br>5 | 8<br>9 | SvMX 7:Sv7<br>PL1M 7:pid7 | • |
|   |    | Ar1                                                  | 385,0                                                   | 70                    | Ar3                                                  | 385,0                                                   | 70               | Ar5                                                  | 400,0                                                   | 70               | Ar7 4                                                                                         | 0,0                                                                                                    | _      |                           |   |
|   | C  | rE∨1                                                 | 2:rvno                                                  | -                     | rEv3                                                 | 2:rvno                                                  | -                | rEv5                                                 | 2:rvno                                                  | -                | rEv7 2:rvn                                                                                    | o 🔽                                                                                                    | ·      |                           |   |
|   | 1  | Sv2                                                  | 15,0                                                    |                       | Sv4                                                  | 15,0                                                    |                  | Sv6                                                  | 0,0                                                     |                  |                                                                                               |                                                                                                    |        |                           |   |
|   |    | P2                                                   | 5,0                                                     | %                     | P4                                                   | 5,0                                                     | %                | P6                                                   | 5,0                                                     | %                |                                                                                               |                                                                                                    |        |                           |   |
|   | L  | i2                                                   | 240                                                     | s                     | i4                                                   | 240                                                     | s                | i6                                                   | 240                                                     | s                |                                                                                               |                                                                                                    |        |                           |   |
|   |    | d2                                                   | 60,0                                                    | s                     | d4                                                   | 60,0                                                    | s                | d6                                                   | 60,0                                                    | s                |                                                                                               |                                                                                                    |        |                           |   |
| 2 |    | hyS2                                                 | 1,0                                                     |                       | hyS4                                                 | 1,0                                                     |                  | hyS6                                                 | 1,0                                                     |                  |                                                                                               |                                                                                                    |        |                           |   |
|   |    | CoL2                                                 | 1,0                                                     | 4                     | CoL4                                                 | 1,0                                                     | 6                | CoL6                                                 | 1,0                                                     |                  |                                                                                               |                                                                                                    |        |                           |   |
|   |    | db2                                                  | 0,0                                                     | %                     | db4                                                  | 0,0                                                     | %                | db6                                                  | 0,0                                                     | %                |                                                                                               |                                                                                                    |        |                           |   |
|   |    | bAL2                                                 | 50,0                                                    | %                     | bAL4                                                 | 50,0                                                    | %                | bAL6                                                 | 50,0                                                    | %                |                                                                                               |                                                                                                    |        |                           |   |
|   | L  | Ar2                                                  | 385,0                                                   |                       | Ar4                                                  | 385,0                                                   |                  | Ar6                                                  | 400,0                                                   |                  |                                                                                               |                                                                                                    |        |                           |   |
|   | C  | rEv2                                                 | 2:rvno                                                  | •                     | rEv4                                                 | 2:rvno                                                  | •                | VrE∨6                                                | 2:rvno                                                  | -                |                                                                                               |                                                                                                    |        |                           |   |

#### Nastavení požadované hodnoty a PID parametrů

- Sv1 požadovaná hodnota 1
  - P1 proporcionální složka 1
  - i1 integrační složka 1
  - d1 derivační složka 1
  - hyS1 hystereze 1
  - CoL1 proporcionální pásmo chlazení 1
  - db1 mrtvé pásmo 1
  - **bAL1** výstupní konvergence 1
  - Ar1 antireset 1
  - rEv1 volba funkce Normalní/reverzní
- 2 Totéž pro PID 2

1

- 3 Totéž pro PID 3
- 4 Totéž pro PID 4
- 5 Totéž pro PID 5
- 6 Totéž pro PID 6
- 7 Totéž pro PID 7
- 8 SvMX volitelný počet Sv
- 9 PL1M aktuálně zvolené PID

# ZelioControl Soft – obrazovka PRG Ch 4

|        | Mon Ch 5                                                            | SEIChb                                    | sys on 7                                                         | ALM Ch 8                                                                                                    | COM Ch 9      |
|--------|---------------------------------------------------------------------|-------------------------------------------|------------------------------------------------------------------|----------------------------------------------------------------------------------------------------|---------------|
|        | Trend Display                                                       | oPECh1                                    | Pld Ch 2                                                         | PLT Ch 3                                                                                                    | PrG Ch 4      |
| 1<br>2 | PTn 0:Ptn0<br>TIMU © hh.mm<br>C mm.ss                               | ▼ 5v.5 15<br>7 TM5r 0 h<br>TM5S 0 h       | 0 md T11r<br>0 m t11s                                            | 15,0 j Mod<br>0 h 0 m k GSok                                                                                  | C ON<br>© OFF |
| 3      | Sv-1         15,0           TM1r         0           TM1S         0 | 8 TM6r 0 h<br>0 m TM6S 0 h<br>0 m Sv.7 15 | 0 me T12r<br>0 m T12r<br>0 m T12s                                | 0 h 0 m l GS-L<br>0 h 0 m GS-h<br>15,0                                                                        | 1,0           |
| 4      | Sv-2         15,0           TM2r         0           TM2S         0 | 9 TM7r 0 h<br>0 m TM7S 0 h<br>0 m Sv-8 15 | <sup>0</sup> mf T13r<br><sup>0</sup> m T13S<br><sup>0</sup> Sv14 | $\begin{array}{c c} 0 & h & 0 \\ \hline 0 & h & 0 \\ \hline 0 & h & 0 \\ \hline 0 & 0 \\ \hline \end{array} $ | ○ ON<br>● OFF |
| 5      | Sv-3         15,0           TM3r         0           TM3S         0 | a TM8r 0 h<br>0 m TM8S 0 h                | 0 m9 T14r<br>0 m T14S                                            | 0 h $0$ m p PTnM<br>0 h $0$ m q PMin                                                                          | 6:Ptn6 •      |
| 6      | Sv4         15,0           TM4r         0           TM4S         0  | b TM9r 0 h<br>0 m TM9S 0 h<br>0 m Sv10 15 | 0 mh T15r<br>0 m T15s<br>0 Sv16                                  | 0 h 0 m<br>0 h 0 m<br>15,0                                                                                    |               |
|        |                                                                     | C T10r 0 h<br>T10S 0 h                    | 0 m <sup>i</sup> T16r T16s                                       | 0 h 0 m                                                                                                    |               |

#### Parametry rampy

- PTn 1 vzor rampy – volba čísla rampy
- 2 TiMU časová jednotka rampy (hh:mm nebo mm:ss)
- 3 Sv1 požadovaná hodnota rampy 1 TM1r rampa 1 čas rampy
  - TM1s rampa 1 seg
- 4 Totéž pro rampu 2
- 5 Totéž pro rampu 3
- 6 Totéž pro rampu 4
- 7 Totéž pro rampu 5
- 8 Totéž pro rampu 6
- 9 Totéž pro rampu 7
- а
- Totéž pro rampu 8
- b Totéž pro rampu 9
- Totéž pro rampu 10 С
- d Totéž pro rampu 11
- Totéž pro rampu 12 е
- f Totéž pro rampu 13
- Totéž pro rampu 14 g
- Totéž pro rampu 15 h
- Totéž pro rampu 16 i.
- MoD režim rampy (0 až 15) i.
- GsoK zabezpečení (ON/OFF) k
- GS-L spodní mez zabezpečení Т
- m GS-h horní mez zabezpečení
- rozhodnutí o globální podobě programované křivky (OFF) n PvST
  - rozhodnutí o reálné měřené hodnotě pro spuštění (ON)
- ConT 3 volby rES/CON/INI 0
- PTnM sady výběru maximálních vzorů р
- sady výběru minimálních vzorů Pmin q

#### ZelioControl Soft – obrazovka MON Ch 5

|   | TID CITIO   | 1700000  | 1 0100011 |
|---|-------------|----------|-----------|
|   | Mon Ch 5    | SET Ch 6 | SyS Ch 7  |
| 1 | STAT        | 7 TM1    |           |
| 2 | Mv1 //////  | 8 TM2    |           |
| 3 | Mv2         | 9 TM3    |           |
| 4 | PFb //////  | a TM4    |           |
| 5 | rSv /////// | b TM5    |           |
|   | CT1 (////// | c FALT   |           |
| 6 | CT2 (////// | d PLno   |           |
|   |             | e PTno   |           |
|   |             |          |           |
|   |             |          |           |
|   |             |          |           |

#### Funkce monitorování

- **1 STAT** vývoj rampy
- 2 Mv1 výstup 1
- 3 Mv2 výstup 2
- 4 PFb PFB zobrazení vstupní hodnoty
- 5 rSv RSV zobrazení vstupní hodnoty
- 6 Není použito
- 7 TM1 zbývající čas na časovači 1
- 8 TM2 zbývající čas na časovači 2
- 9 TM3 zbývající čas na časovači 3
- a TM4 zbývající čas na časovači 4
- **b** TM5 zbývající čas na časovači 5
- c FALT zobrazení příčiny poruchového stavu
- d Plno vývoj PlD
- e Ptno vývoj rampy

Poznámka: Tato data je možné zadávat pouze pomocí softwaru.

# ZelioControl Soft – obrazovka SET Ch 6

|             | PEDICINIU                           | PAS Chill                             |                                                    |
|-------------|-------------------------------------|---------------------------------------|----------------------------------------------------|
|             | Mon Ch 5                            | SET Ch 6                              | SySCh7 ALMCh                                       |
| 1<br>2<br>3 | PvT 1:Pt100<br>Pvb 0,0<br>PvF 400,0 | rEMS<br>d                             | 0,0 P AoT PV V<br>0,0 9 AoL 0,0 %<br>r Aoh 100,0 % |
| 4<br>5<br>6 | Pvd 1 ▼<br>PvU © C<br>○ F           | rEMr                                  | 0,0 s                                              |
| -           | CUT -0,1                            | C1r                                   | 5:4-20mA 🔻                                         |
| 1           | <b>PvoF</b> 0,0                     | g C2r                                 | 5:4-20mA 💌                                         |
| 8<br>9      | <b>SvoF</b> 0,0                     | h FLo1                                | -3,0 %                                             |
| а           |                                     | FL02                                  | -3,0 %                                             |
| b           | AdJS 0,0                            | J <u>SF01</u><br>k <mark>SF0</mark> 2 | 103,0 %<br>103,0 %                                 |
| С           | CJ ON<br>OFF                        | I SFTM<br>m Sbo1                      | M 0 h 0 m<br>-3,0 %                                |
|             |                                     | n <u>Sbo2</u><br>O <u>SbM</u>         | <b>d</b> 0                                         |

#### Nastavení

- 1 PvT výběr typu čidla (příklad: 1 PT100)
- 2 Pvb Pv spodní mez vstupu (příklad: 0,0 °C)
- 3 PvF Pv horní mez vstupu (příklad: 400,0 °C)
- 4 Pvd volba desetinné čárky (příklad: 1)
- 5 PvU výběr jednotky °Celsius nebo °Fahrenheit (příklad: °C)
- 6 CUT
- 7 **PvoF** PV změna offsetu vstupu
- 8 SvoF SV změna offsetu
- **9 TF** PV filtr vstupu
- a AdJO nastavení uživatele 0
- b AdJS nastavení intervalu uživatele
- c rCJ kompenzace svaru termočlánku
- d Není použito
- f C1r OUT1 rozsah (když OUT 1 je analogový)
- g C2r OUT2 rozsah (když OUT 2 je analogový)
- h Flo1 OUTPUT 1 nastavení hodnoty během poruchy
- i Flo2 OUTPUT 2 nastavení hodnoty během poruchy
- j SFo1 Soft start OUT 1 nastavení hodnoty (když Output 1 digitální –3% =0, 103% =1)
- k SFo2 Soft start OUT 2 nastavení hodnoty (když Output 2 digitální –3% =0 , 103% =1)
- SFTM Soft start nastavení času
- **m Sbo1** nastavení hodnoty během standby OUT 1
- n Sbo2 nastavení hodnoty během standby OUT 2
- **o SbMd** nastavení režimu standby stav výstupů alarmů v režimu standby
- **p AoT** typ vypínacího výstupu opětného přenosu (pouze Modbus)
- **q AoL** AO spodní mez (pouze Modbus)
- r Aoh AO horní mez (pouze Modbus)

# ZelioControl Soft – obrazovka SyS Ch 7

|   |           |    | 170 0000                 |          |
|---|-----------|----|--------------------------|----------|
|   | Mon Ch 5  | Ϋ́ | SET Ch 6                 | SyS Ch 7 |
| 1 | UkEy      | 2  | d IMP                    |          |
|   | di1       | 0  | C OFF                    |          |
| 2 |           | 0  | e rMPL 0,0<br>f rMPh 0,0 |          |
| 2 | di5       | 0  | g rMPU 0:hoUr            | •        |
| 3 | doll      | 1  | n Svi © rMP              |          |
| 4 | doP1 0000 | •  | C TrG                    |          |
| 5 | do2T      | 1  | i CTrL Pid 🔻             |          |
| 6 | doP2 0000 | -  | j PrCS SRV1 -            |          |
| 7 | do3T      | 0  | k onoF G ON              |          |
| 8 | doP3 0000 | •  | C OFF                    |          |
| 9 | do4T      | 0  | I <b>SLFb</b> 8,0        |          |
| а | doP4 0000 | •  | m [STMd] AUTo            | <b>-</b> |
| b | do5T      | 0  |                          |          |
| С | doP5 0000 | -  |                          |          |

#### Systémové paramatery

| Jya | stemove p | aramatery                                                  |
|-----|-----------|------------------------------------------------------------|
| 1   | UkEy      | převod nastavení uživatelského tlačítka                    |
| 2   | Není pou  | žito                                                       |
| 3   | do1T      | DO1 nastavení události výstupu – konfigurace typu alarmu 1 |
| 4   | doP1      | DO1 nastavení dalších funkcí – zadržení alarmu 1           |
| 5   | do2T      | DO2 nastavení události výstupu – konfigurace typu alarmu 2 |
| 6   | doP2      | DO2 nastavení dalších funkcí – zadržení alarmu 2           |
| 7   | do3T      | DO3 nastavení události výstupu – konfigurace typu alarmu 3 |
| 8   | doP3      | DO3 nastavení dalších funkcí – zadržení alarmu 3           |
| 9   | do4T      | DO4 nastavení události výstupu – konfigurace typu alarmu 4 |
| a   | doP4      | DO4 nastavení dalších funkcí – zadržení alarmu 4           |
| b   | do5T      | DO5 nastavení události výstupu – konfigurace typu alarmu 5 |
| С   | doP5      | DO5 nastavení dalších funkcí – zadržení alarmu 5           |
| d   | rMP       | použití změny nastavení rampy                              |
| е   | rMPL      | rampa SV snížení                                           |
| f   | rMPh      | rampa SV zvýšení                                           |
| g   | rMPU      | rampa SV časová jednotka                                   |
| h   | SvT       | rampa SV–SV zobrazení volby režimu                         |
| i – | CTrL      | volba funkce PID/FUZZY/SELF                                |
| j – | Není pou  | žito                                                       |
| k   | onoF      | režim nastavení hystereze                                  |
| 1   | SI Eh     | ny stabilní rozsah                                         |

I SLFb pv stabilní rozsah m STMd volba režimu startu

# ZelioControl Soft – obrazovka ALM Ch 8

|   | Mon Ch 5            | SET Ch 6 | SyS Ch 7           | ALM Ch 8      |
|---|---------------------|----------|--------------------|---------------|
|   |                     |          |                    |               |
| 1 | A1hy 1,0            | a A4hy   | 1,0 <b>hb1</b>     | 0,0 A         |
| 2 | dLy1 0 S            | b dLy4   | <sup>0</sup> s hb1 | 0,5 A         |
| 3 | dL1U © Sec          | c dL4U 📀 | Sec hS1            | A 0,0         |
|   |                     |          | Min hS1            | h 0,5 A       |
| 4 | A2hy 1,0            | d A5hy   | 1,0 9 hb2          | 0,0 A         |
| 5 | dLy2 0 S            | e dLy5   | <sup>0</sup> S hb2 | 0,5 A         |
| 6 | dL2U © Sec<br>O Min | f dL5U @ | Sec hS2            | A 0,0         |
| 7 | A3hy 1,0            |          | hS2                | h 0,5 A       |
| 8 | dLv3 0 c            |          | h LbT              | M 0 S         |
| 9 |                     |          | i LbA              | <b>b</b> 10,0 |
|   | © Sec               |          |                    |               |
|   |                     |          |                    |               |

#### Nastavení alarmů

| 1 | A1hy         | alarm 1 hystereze (0 až 50 % FS)                       |  |  |  |
|---|--------------|--------------------------------------------------------|--|--|--|
| 2 | dLy1         | alarm 1 zpoždění – alarm 1 závislý na zvolené jednotce |  |  |  |
| 3 | dL1U         | alarm 1 časová jednotka – časová jednotka alarmu       |  |  |  |
|   |              | (0=sekundy - 1=minuty)                                 |  |  |  |
| 4 | A2hv         | alarm 2 hystereze                                      |  |  |  |
| 5 | dl v2        | alarm 2 zpoždění – alarm 2 závislý na zvolené jednotce |  |  |  |
| ě |              | alarm 2 časová jednotka časová jednotka alarmu         |  |  |  |
| 0 | ulzu         | (0 - ackundy - 1 - minuty)                             |  |  |  |
| - | A 2 h        | (U- Sekultuy - T-Illilluly)                            |  |  |  |
| 1 | A3NY         | alarm 3 hystereze                                      |  |  |  |
| 8 | dLy3         | alarm 3 zpoždění – alarm 3 závislý na zvolené jednotce |  |  |  |
| 9 | dL3U         | alarm 3 časová jednotka – časová jednotka alarmu       |  |  |  |
|   |              | (0= sekundy – 1=minuty)                                |  |  |  |
| а | A4hy         | alarm 4 hystereze                                      |  |  |  |
| b | dLy4         | alarm 4 zpoždění – alarm 4 závislý na zvolené jednotce |  |  |  |
| С | dL4U         | alarm 4 časová jednotka – časová jednotka alarmu       |  |  |  |
|   |              | (0 = sekundy - 1 = minuty)                             |  |  |  |
| d | A5hv         | alarm 5 hystereze                                      |  |  |  |
| 6 | dl v5        | alarm 5 zpoždění – alarm 5 závislý na zvolené jednotce |  |  |  |
| ž |              | alarm 5 žpozučini alarni 5 žavovć jednotke elermu      |  |  |  |
| • | <b>UL90</b>  |                                                        |  |  |  |
|   |              | (U= sekunay – 1=minuty)                                |  |  |  |
| g | Není použito |                                                        |  |  |  |
| h | Není použito |                                                        |  |  |  |
|   |              | M • C                                                  |  |  |  |

I Není použito

#### ZelioControl Soft – obrazovka CoM Ch 9

|   | PFb Ch 10    | PAS Ch 11 | CFG Ch 13 | <u>]</u> |          |
|---|--------------|-----------|-----------|----------|----------|
|   | Mon Ch 5     | SET Ch 6  | SyS Ch 7  | ALM Ch 8 | CoM Ch 9 |
| 1 | STno 5       |           |           |          |          |
| 2 | CoM 96od 🖵   |           |           |          |          |
| 3 | PCoL C ASCI  |           |           |          |          |
| 4 | SCC r<br>rwv |           |           |          |          |
|   |              |           |           |          |          |

#### Zobrazení komunikačních parametrů Modbus

- 1 Stno číslo stanice (5 v příkladu)
- 2 CoM rychlost v baudech a parita (96 = 9 600 baudů, lichá parity (stejné jako v příkladu)
- **3 PcoL** typ komunikace (pevná hodnota Modbus)
- 4 SCC možné čtení/zápis (pevná hodnota)

Poznámka: Pro nastavení parametrů komunikace viz stranu 23.

#### ZelioControl Soft – obrazovka PFb Ch 10

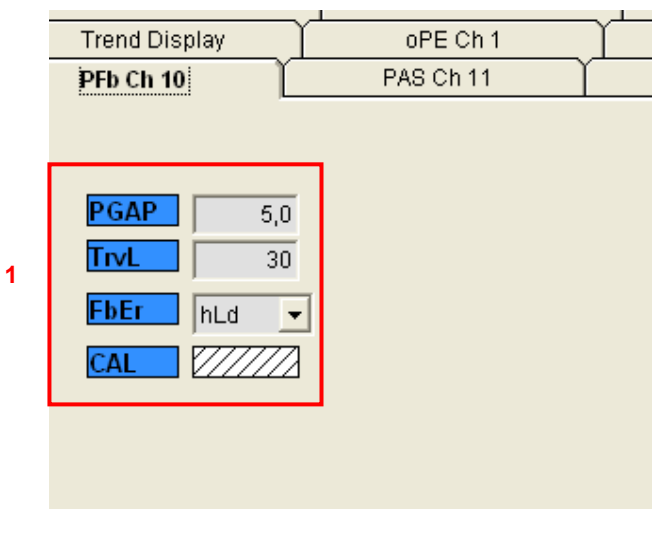

Pozice zpětné vazby 1 Není použito

# ZelioControl Soft – obrazovka PAS Ch 11

|   | Trend Disp | lay 🕺 | oPE Ch 1  | I |
|---|------------|-------|-----------|---|
|   | PFb Ch 10  | ľ     | PAS Ch 11 | Ĩ |
|   |            |       |           | , |
|   |            |       |           |   |
| 1 | PAS1       | 0000  |           |   |
| 2 | PAS2       | 0000  |           |   |
| 3 | PAS3       | 0000  |           |   |
|   |            |       |           |   |
|   |            |       |           |   |
|   |            |       |           |   |

#### Nastavení hesel

- heslo 1 (přednastavení = 0000) heslo 2 (přednastavení = 0000) heslo 3 (přednastavení = 0000) PAS1 1
- 2 PAS2
- 3 PAS3

# ZelioControl Soft – obrazovka CFG Ch 13

|   | пена Бізріау       |              |           | I LI OII J |
|---|--------------------|--------------|-----------|------------|
|   | PFbCh10            | PAS Ch 11    | CFG Ch 13 |            |
|   |                    |              |           |            |
| 1 | 2:60 s 👻           | PL01         | 8 L-C1 0  |            |
|   |                    | PL02         | 9 L-C2 0  |            |
| 2 | r-Fk 💿 ON          | PL03         | a Ldo1 0  |            |
|   | O OFF              | PL04         | b Ldo2 0  |            |
| 3 | SoFk © ON<br>C OFF | PL05         | C Ldo3 0  |            |
| 4 | ALMF 0 7           | PL06         | d L-Sv 0  |            |
|   |                    | PL07         | e L-Mv 0  |            |
| 5 | DCon CON<br>€ OFF  | PL08         | f LMAn 0  |            |
|   |                    | <b>DI 00</b> | g LSTb 0  |            |
| 6 | PTnT 0             |              | h LrEM 0  |            |
|   |                    |              | i L-AT 0  |            |
|   |                    | PL11         |           |            |
|   |                    | PL12         |           |            |
|   |                    | PL13         |           |            |

#### Konfigurace parametrů prostředí

- 1 TOUT čas zpoždění při návratu na základní obrazovku
- 2 Není použito
- 3 SoFK
- 4 ALMF blikání LED čelního panelu
- 5 bCon
- 6 PTnT změna pořadí výkonu ramp
- 7 Není použito
- 8 L-C1 volba funkce LED
- 9 L-C2
- A Ldo1
- b Ldo2
- c Ldo3
- d L-Sv
- e L-Mv
- f LMAn
- g LSTB
- h LrEM
- i L-AT
- j rST reset regulátoru

# ZelioControl Soft – uložení souboru aplikace

#### Uložení souboru aplikace

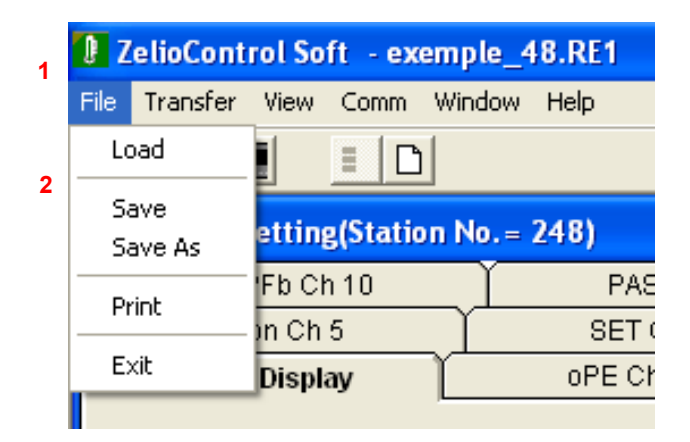

- 1 Volba souboru
- 2 Uložit jako (Save as) a zvolte cestu místa uložení souboru

![](_page_37_Picture_5.jpeg)

Uložení aktuálního soubour

#### Ostatní funkce

![](_page_37_Picture_8.jpeg)

![](_page_38_Picture_0.jpeg)

**Upozornění** Vzhledem k neustálému vývoji norem, materiálů a charakteristik uvedených v tomto dokumentu si vyhrazujeme právo změn. Aktuální informace získáte na lince Zákaznického centra 382 766 333.

# Doporučení Použité výrobky, zařízení a jejich obaly předejte po upotřebení oprávněné firmě k ekologické likvidaci.

#### Schneider Electric CZ, s. r. o.

Thámova 13 – 186 00 Praha 8 www.schneider-electric.cz

Zákaznické centrum Tel.: 382 766 333 – e-mail: info@cz.schneider-electric.com